# Welcome

Please review the links displayed on the top navigational bar beginning with About iGrants. Under the Competitive Form Packages link, you will find an inventory of all competitive grants plus links to funding opportunities, recent awards, and U.S. Dept of Education grant postings. The State and Federal Form Packages link lists federal grants, state grants, foundation funded grants, consortium run grants, and various end-of-year reports. The profile page for each form package will help you determine if your organization is eligible. If you have any questions regarding your organization's eligibility, please contact the OSPI program manager listed at the bottom of the form package profile page.

The page you are viewing now is called the iGrants home page. In order to complete a form package, you must press the Authorized Users Access button in the upper right corner of your screen. School district personnel must contact their district security manager to establish a user account in order to gain access to iGrants or any other EDS system.

Educational Service District personnel must contact OSPI's customer support at Customersupport@k12.wa.us or 1.800.725.4311.

Non-profits, colleges, universities, or any other organization requiring login credentials must also contact OSPI's customer support at Customersupport@k12.wa.us or 1.800.725.4311. If you have any questions regarding your organization's eligibility regarding a particular grant, please contact the OSPI program manager listed at the bottom of each form package profile page or under our Contact Us link top navigational bar (this page).

Contact OSPI

## *iGrants* 2007-08

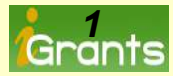

#### **Slides**

3An Overview 4-8Login Credentials...See Your District Security Manager 9-13Links Located On The iGrants Home Page 14Logging Into The System **15Access Previous Year Data** 16-20Required Pages...District Administrative Office Role 21-27Transferability and REAP Flexibility 28-36Processing An iGrants Form Package 37-39Some Additional Buttons-Features 40-47 Creating and Managing iGrants Budgets 48-53iGrants Administrator's Role 54-58Communicating with Email 59-64Change Request...Changing Narrative Page Content Post Approval 65-73Revising The Original Approved Budget 74Contact iGrants For Help

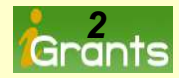

### An Overview....What Exactly Does iGrants Do?

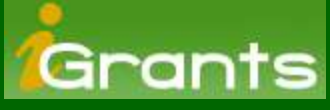

is an internet system that provides a way to:

• Electronically <u>submit</u> grant applications and other types of official forms to OSPI.

• Electronically <u>receive approval</u> for grant applications and other types of official forms to OSPI.

• Electronically <u>revise/submit</u> grant application data and other types of official forms to OSPI.

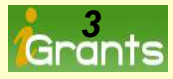

## Wait Just A Minute!

Before You Start, You Must Have Login Credentials... See Your District Security Manager (school districts only)

Username: name@schooldistrict.edu Password: My Password

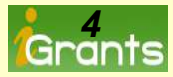

## Login Access...See Your District Security Manager To Obtain A User

#### Account

How you gain access to iGrants depends on the organization you are affiliated with. iGrants is part of a large network of OSPI systems referred to as EDS (Educational Data Systems).

Those wishing to gain access to any OSPI systems must first contact their District Security Manager. The District Security Manager is OSPI's single point of contact for creating user accounts, assigning passwords and defining a role or roles for a user.

You may contact your District Security Manager by accessing the iGrants Help menu/Gaining Access page. The link opens an A-Z listing. Press the letter that represents the first letter of your school district to view the name of your District Security Manager.

*iGrants serves more than school districts. The procedures for gaining access to iGrants from an organization other than a school district are listed below:* 

The following organizations <u>do not have</u> district security managers, therefore, the staff must contact OSPI's Customer Support at1-800-725-4311 or <u>CustomerSupport@k12.wa.us</u>

Educational Service Districts •Private Non-Profits •Colleges/Universities

Important!

District Security Managers <u>do not set-up</u> roles for ESDs and other organization types such as colleges, universities, non-profits and tribal schools.

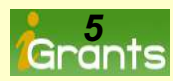

#### Access Based On Organization Types... Accessing A Form Package Depends On The Organization Type

School districts and ESDs typically have a max of two to three iGrants Administrators and multiple iGrants Users. Accessing a school level form package requires the user be assigned the name of the school building, not the name of the school district. **iGrants District** 

**Administrator Role** 

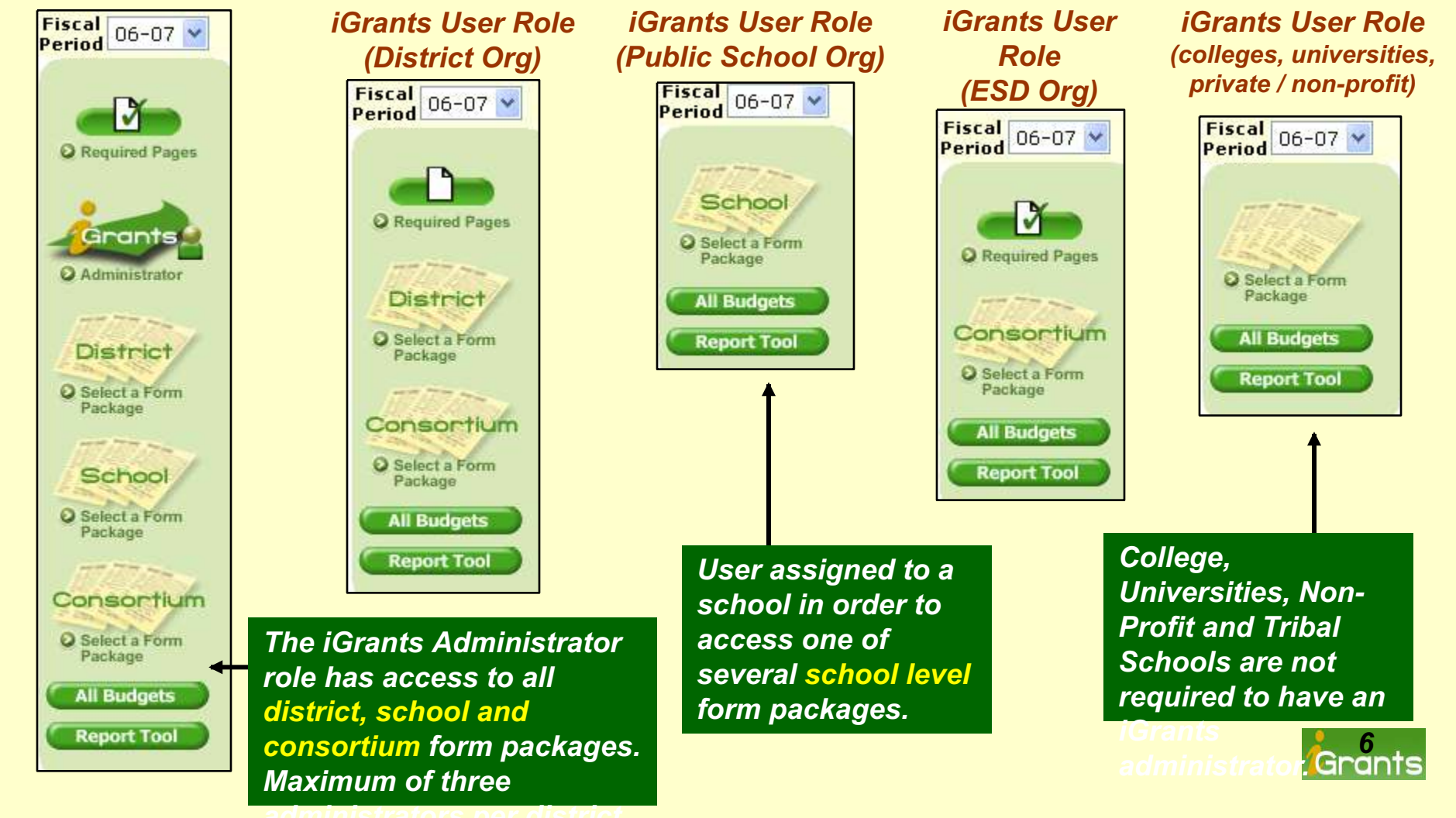

### Organization Type and Role-Proper Assignment Is Key

#### iGrants Administrator: This role has access to district, school and consortium form packages

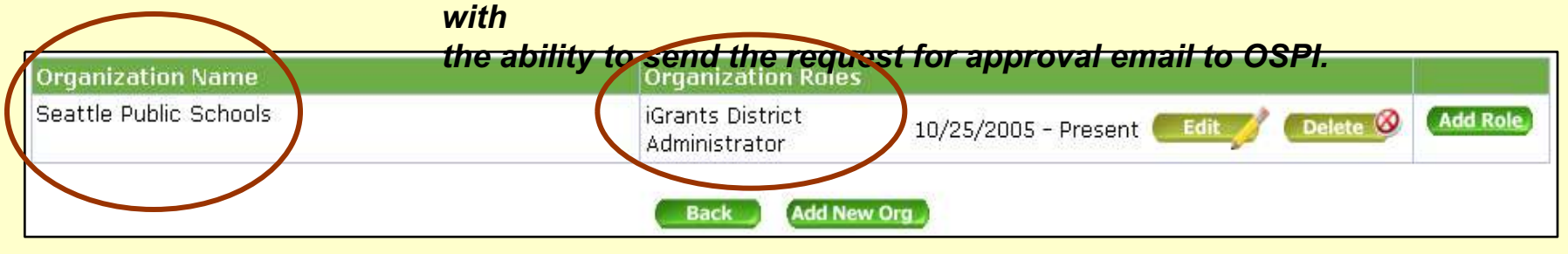

*iGrants User (District):* The user below has access to district and consortium form packages

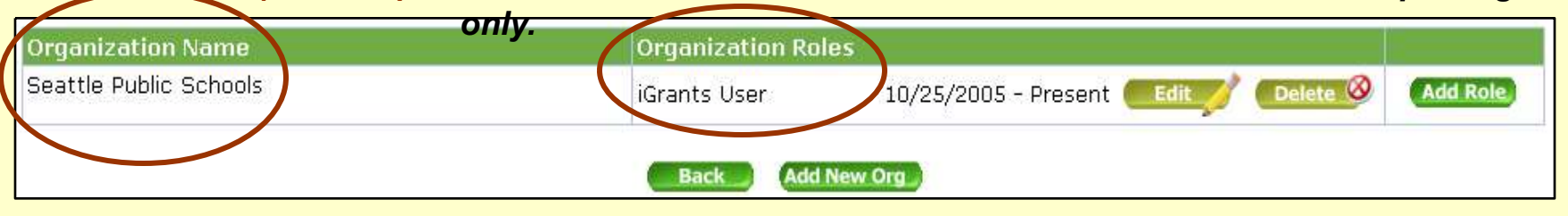

#### *iGrants User* (*District and Public School*): form packages.

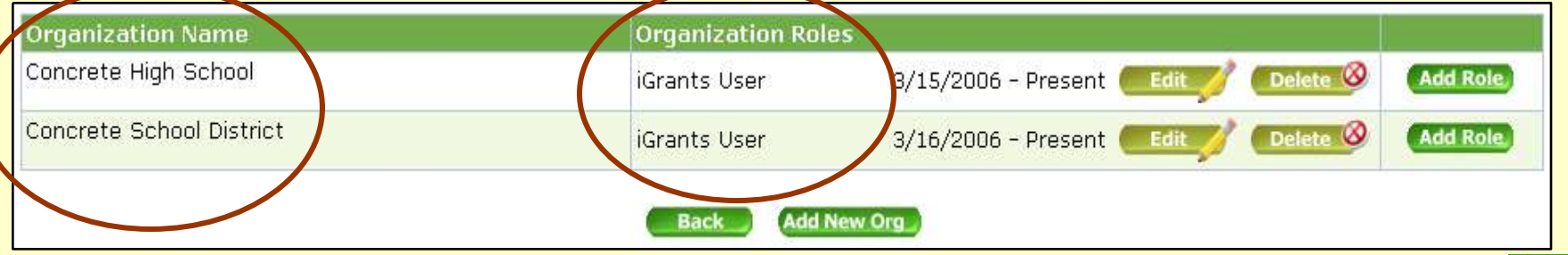

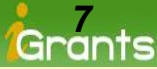

### Multiple iGrants Admin Accounts-Hold On, Not Too Many

It's a great idea to have a backup staff member to assist the iGrants administrator in case of illness, vacation leave, etc. This key position is responsible for sending the request for approval email for each form package to OSPI. Therefore, the absence of the iGrants administrator should not delay form packages from being submitted on time.

However, the iGrants administrator role should be reserved for **no more** than three staff members. When setting up this role, do not assign additional roles such as iGrants User (see below).

| Shawn | Aberdeen School District | Yes | iGrants District Admi | nistrator 5/2/2006 |
|-------|--------------------------|-----|-----------------------|--------------------|
| Shawn | Aberdeen School District | Yes | iGrants User          | 5/2/2006           |
| Terri | Aberdeen School District | Yes | iGrants District Admi | nistrator 5/2/2006 |
| Terri | Aberdeen School District | Yes | iGrants User          | 5/2/2006           |
| Tita  | Aberdeen School District | Yes | iGrants District Admi | nistrator 5/2/2006 |
| Tita  | Aberdeen School District | Yes | iGrants User          | 5/2/2006           |

In the example above, the iGrants administrators listed, <u>do not</u> need to be assigned the additional role of iGrants User.

The **iGrants District Administrator** role provides access to all form packages at both the district and school level.

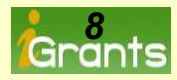

#### Home Page Menu Links...Important Reference Information

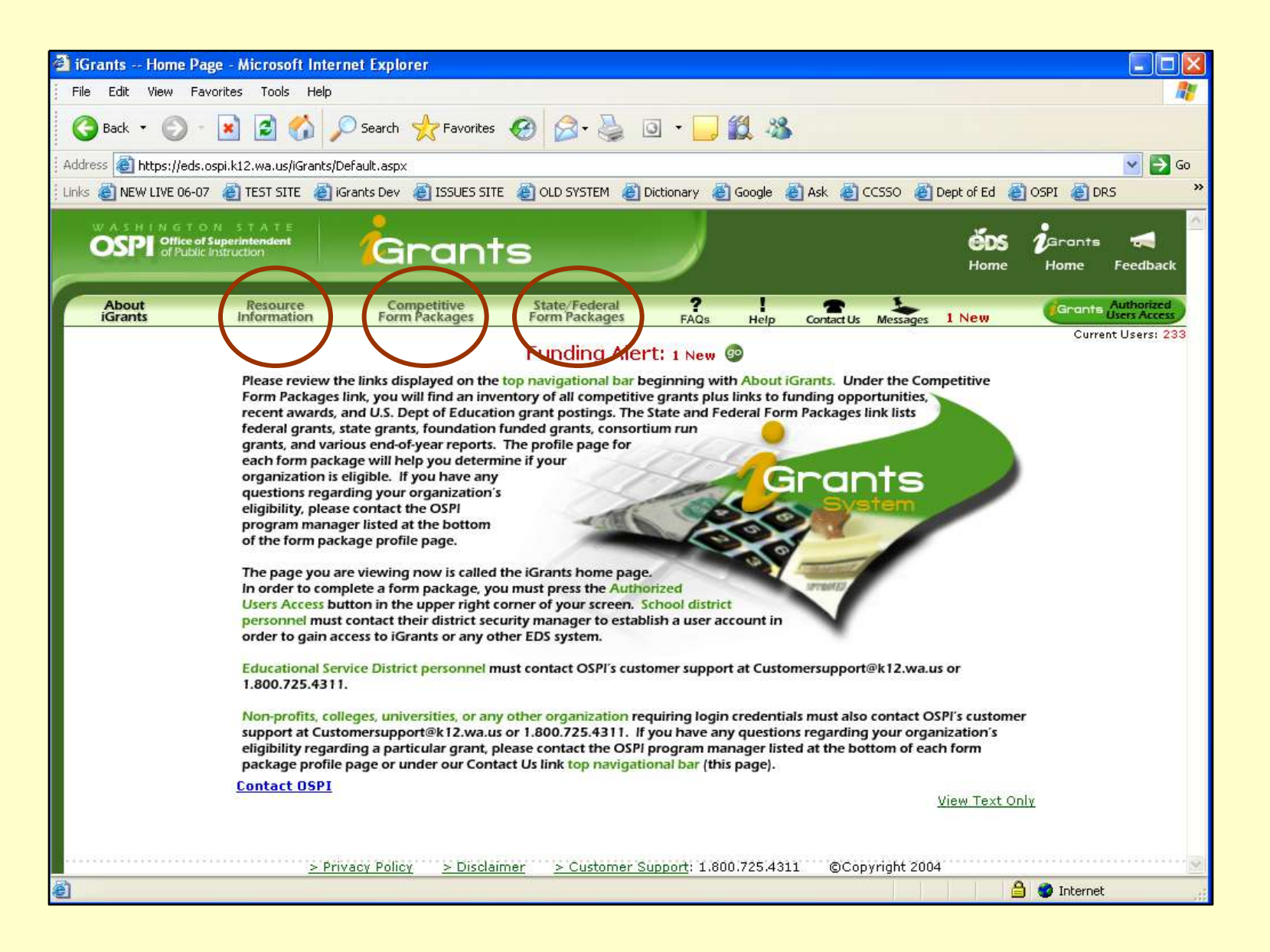

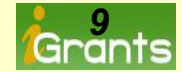

## **Resource Information...Allocations**

| About<br>iGrants                                                                 | Resource<br>Information                                                                                                    | Competitive<br>Form Packages                                                                                                    | State/Federal<br>Form Packages                                              |                                 | ?<br>FAQs | l<br>Help | Contact Us | Messages |
|----------------------------------------------------------------------------------|----------------------------------------------------------------------------------------------------|----------------------------------------------------------------------------------------------------|-----------------------------------------------------------------------------|---------------------------------|-----------|-----------|------------|----------|
| ALLOCATIONS<br>Federal<br>Allocations<br>State Allocations<br>Archive<br>General | Federal Allocati<br>Federal Allocati<br>The amounts listed un<br>Education calculation<br>calculations are made<br>posted to the iGrants | ons- 2007-08<br>nder Federal Allocations are bas<br>s. The numbers are then sent t<br>e. Upon completion of all calcula<br>system. | ed on U.S. Department<br>o OSPI where in most c<br>tions, the final numbers | of<br>ases, further<br>are then |           |           |            |          |
| Resources                                                                        | Federal Program                                                                                                    |                                                                                                    |                                                                             | 2007-08                         |           |           |            |          |
| Assurances                                                                       | Carl Perkins                                                                                                    |                                                                                                    |                                                                             | 99                              |           |           |            |          |
|                                                                                  | IDEA-B and Section 6                                                                                                    | 19                                                                                                    |                                                                             | 90                              |           |           |            |          |
| Allocations                                                                      | Emergency Immigrant                                                                                                    |                                                                                                    |                                                                             | 90                              |           |           |            |          |
| Indirect<br>Rates                                                                | Rural and Low Income                                                                                                    | e School                                                                                                    |                                                                             | 90                              |           |           |            |          |
|                                                                                  | Title I Part A Improvir                                                                                                    | ng Basic Programs                                                                                                    |                                                                             | 90                              |           |           |            |          |
|                                                                                  | Title I Part C Educatio                                                                                                    | on of Migrant Children                                                                                                    |                                                                             | 90                              |           |           |            |          |
|                                                                                  | Title I Part D Local Ag                                                                                                    | gency                                                                                                    |                                                                             | 9                               |           |           |            |          |
|                                                                                  | Title I Part D State &                                                                                                    | nencu                                                                                                    |                                                                             | <b>O</b>                        | ~         |           |            |          |
|                                                                                  |                                                                                                    |                                                                                                    |                                                                             |                                 |           |           |            |          |

| New in 2007-08 | Federal and State Archived Allocations |                 |               |  |  |  |  |  |  |
|----------------|----------------------------------------|-----------------|---------------|--|--|--|--|--|--|
|                | Choose A Funding Type and Year         |                 |               |  |  |  |  |  |  |
| Archived       | Federal Funding Only                   | Federal Funding | State Funding |  |  |  |  |  |  |
| Allocations    | 05-06                                  | <u>06-07</u>    | 06-07         |  |  |  |  |  |  |
|                |                                        |                 |               |  |  |  |  |  |  |

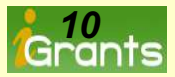

## **Resource Information...Indirect Rates**

| About<br>Grants                                         | Resource Competi<br>Information Form Pack |       | titive<br>ckages | State/Federal<br>Form Packages |                 |                       | 7 I<br>FAQs Help        |                   | Contact | Us Message |  |  |  |
|---------------------------------------------------------|-------------------------------------------|-------|------------------|--------------------------------|-----------------|-----------------------|-------------------------|-------------------|---------|------------|--|--|--|
| Indirect<br>Rates<br><u>2007-08</u><br>Rates<br>Archive | •<br>•<br>•<br>•<br>•<br>•                | Print |                  |                                |                 |                       |                         |                   |         |            |  |  |  |
|                                                         | ÷ •                                       |       |                  |                                | Indirect 2007-0 | 18 Rates              |                         |                   |         |            |  |  |  |
| <u>General</u>                                          |                                           |       |                  |                                |                 | Federal<br>Restricted | Federal<br>Unrestricted | State<br>Recovery |         |            |  |  |  |
| <u>Resources</u>                                        | 1                                         |       |                  |                                | State Averag    | e 3.9%                | 18.0%                   | 16.7%             |         |            |  |  |  |
| <u>Assurances</u>                                       | E                                         | SD    | CoDistID         | District                       |                 |                       |                         |                   |         |            |  |  |  |
| <u>Allocations</u>                                      | 1                                         | 13    | 14005            | ABERDEEN                       |                 | 5.7%                  | 21.9%                   | 17.1%             |         |            |  |  |  |
| <u>Indirect</u><br><u>Rates</u>                         | 1                                         | 13    | 21226            | ADNA                           |                 | 3.7%                  | 23.5%                   | 18.2%             |         |            |  |  |  |
|                                                         | 1                                         | 01    | 22017            | ALMIRA                         |                 | 3.5%                  | 25.9%                   | 31.2%             |         |            |  |  |  |
|                                                         | 1                                         | 89    | 29103            | ANACORTES                      |                 | 4.8%                  | 18.1%                   | 16.2%             |         |            |  |  |  |
|                                                         | 1                                         | 89    | 31016            | ARLINGTON                      |                 | 2.6%                  | 12.1%                   | 14.7%             |         |            |  |  |  |
|                                                         | 1:                                        | 23    | 02420            | ASOTIN                         |                 | 8.0%                  | 27.3%                   | 18.6%             | ~       |            |  |  |  |
|                                                         | <                                         |       |                  |                                |                 |                       |                         |                   | >       |            |  |  |  |

| New in 2007-08 | Indirect Rates-Archived |  |  |  |  |
|----------------|-------------------------|--|--|--|--|
| Archived       | Choose A Year           |  |  |  |  |
| Indirect Rates | 2006-07                 |  |  |  |  |
|                | 2005-06                 |  |  |  |  |
|                | 2004-05                 |  |  |  |  |
|                | 2003-04                 |  |  |  |  |

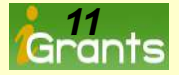

## **Competitive Grant Form Packages**

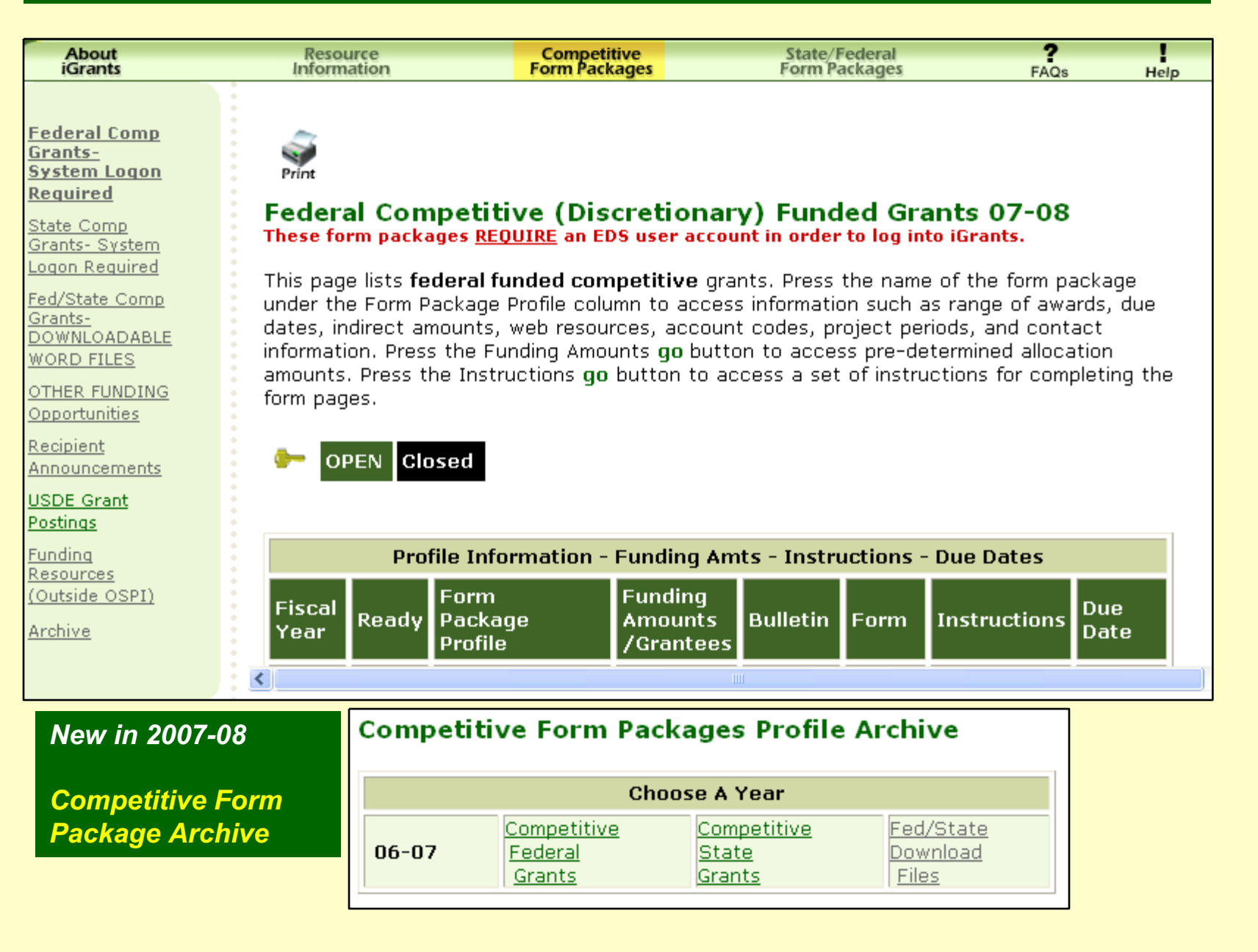

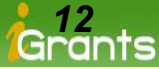

## Federal and State Grant Form Packages

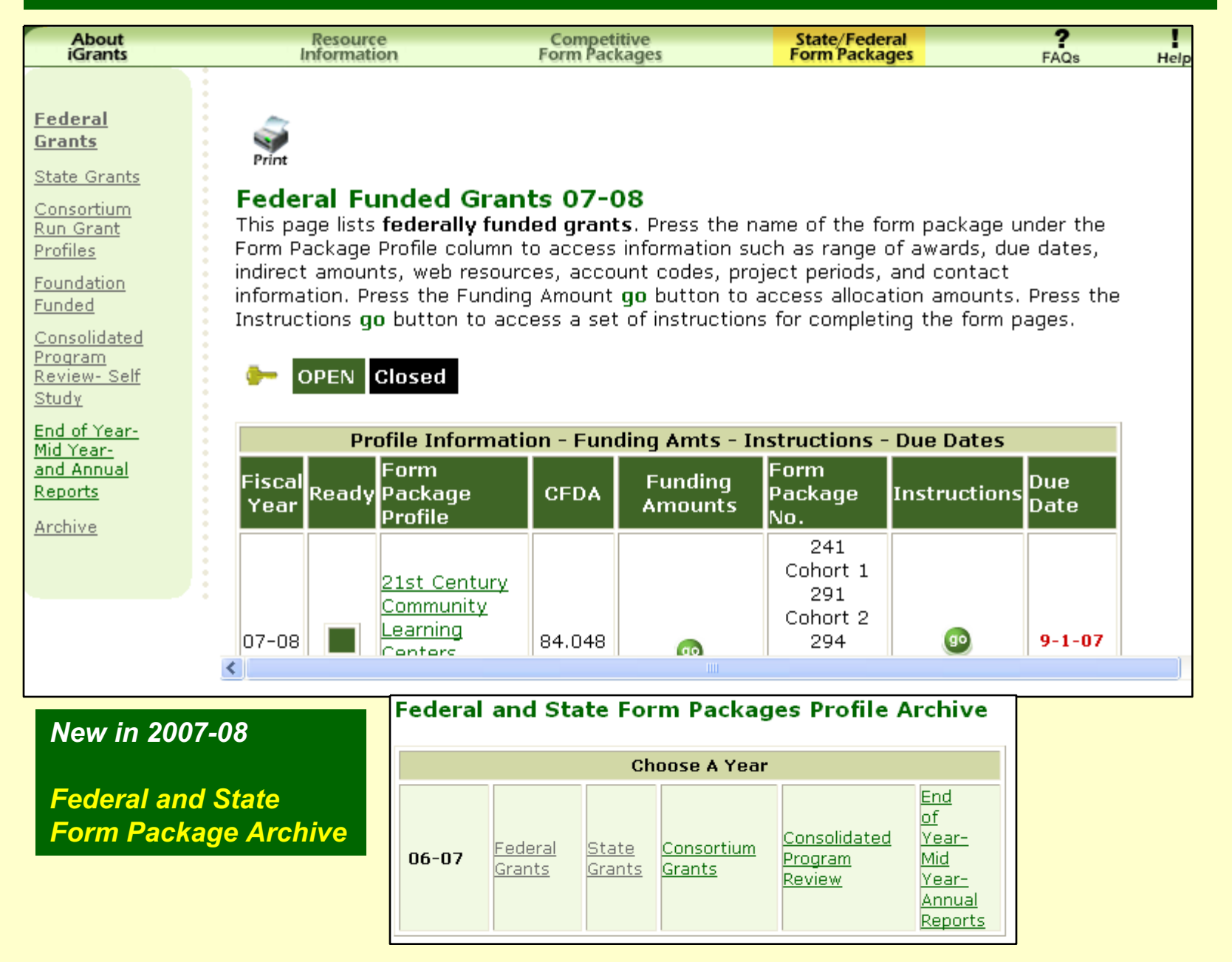

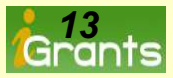

## Now It's Time To Login...

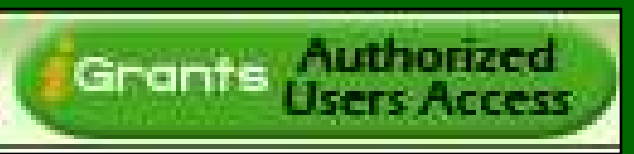

With the proper login credentials you can now press the <u>Green Authorized User Access</u> Button In The

Upper Right Hand Corner of the iGrants Home Page.

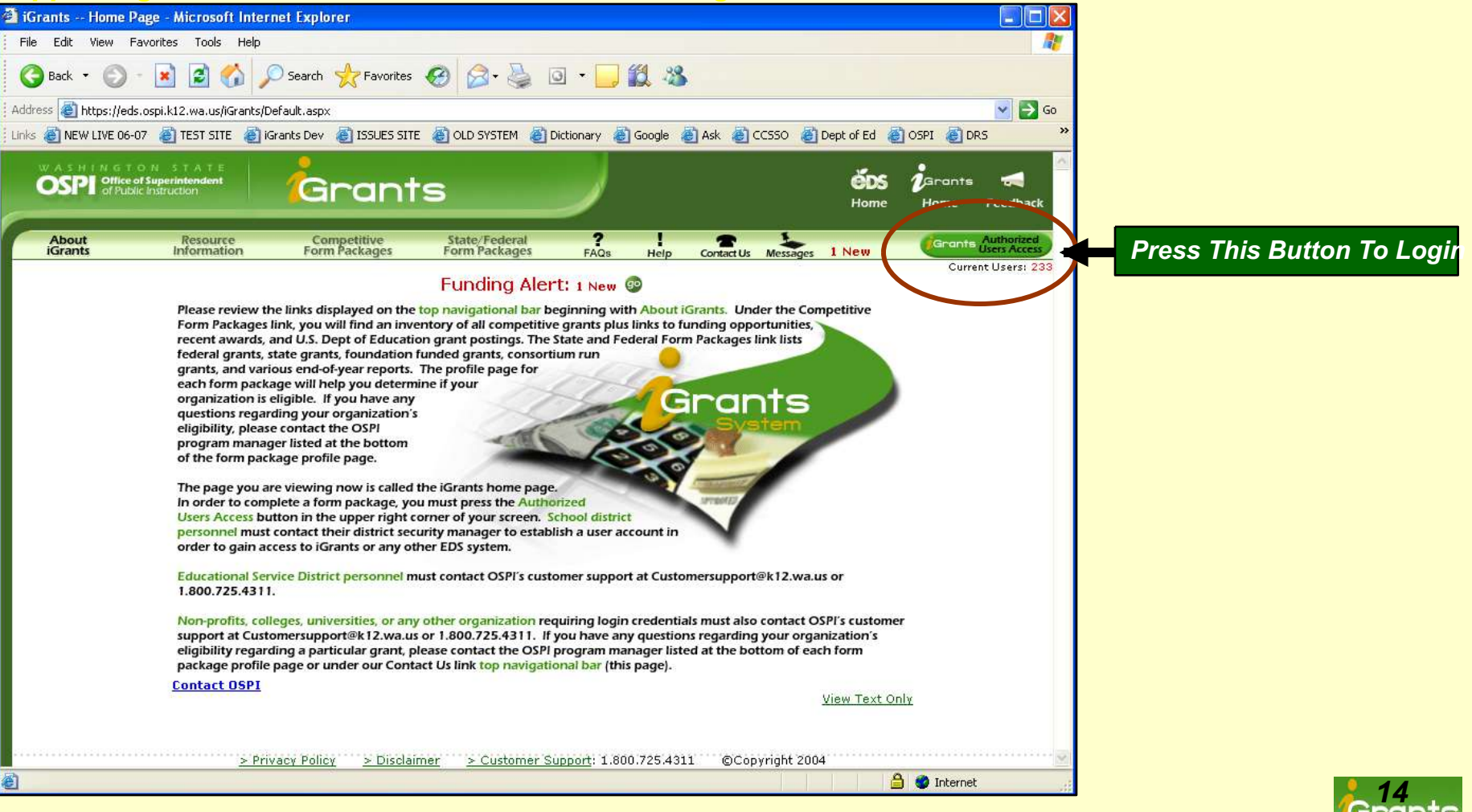

#### More Features-Access Data From Previous Years

Pay particular **Attention** to the fiscal year drop down menu. This menu allows the user to select a previous year for revision purposes then switch back to the current fiscal year for new year submission.

| Multiple Year<br>drop down |                           |                                           |            |                     |                                                    |
|----------------------------|---------------------------|-------------------------------------------|------------|---------------------|----------------------------------------------------|
| menu.                      |                           |                                           |            |                     |                                                    |
|                            | Fiscal 07-08 V            |                                           |            | Use S<br>Press Name | Search Criteria <u>or</u><br>of Form Package Below |
|                            | 06-07                     | Form Package Selector<br>Form Package ID: |            | Search Show All     | or on Puckage Delow                                |
|                            | Q Required Pages          | Form Package Name:                        |            |                     |                                                    |
|                            | Grants<br>O Administrator | Funding Group Type:                       | Standard 💌 |                     |                                                    |
|                            | District                  | Milestone:                                | All        |                     |                                                    |

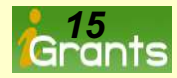

## **Required Pages**

The next set of slides (17 thru 20) discuss pages that <u>must</u> <u>be completed</u> by someone within a school district or educational service district's administration office. These pages are called Required Pages. They are not designed to be completed by a general access user assigned to the completion of a form package.

*Note:* General access users can now skip to slide 20.

*Note:* The required pages section does not apply to colleges, universities, non-profits, tribal schools and other non-school district organizations.

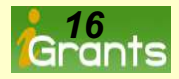

#### The Required Pages...They Must Be Completed

The required pages apply to <u>all school districts and educational service</u> <u>districts</u>. There are a total of four buttons for school districts and two for ESDs. All applicable buttons must display a check mark. The check mark displayed in the Required Pages button appears when all individual pages within the button e.g., Assurances, are marked completed. <u>These</u> required pages apply to all grants housed within the iGrants system.

#### Important!

Form packages cannot be fully processed until a check mark is displayed in the Required button below the fiscal period drop down menu.

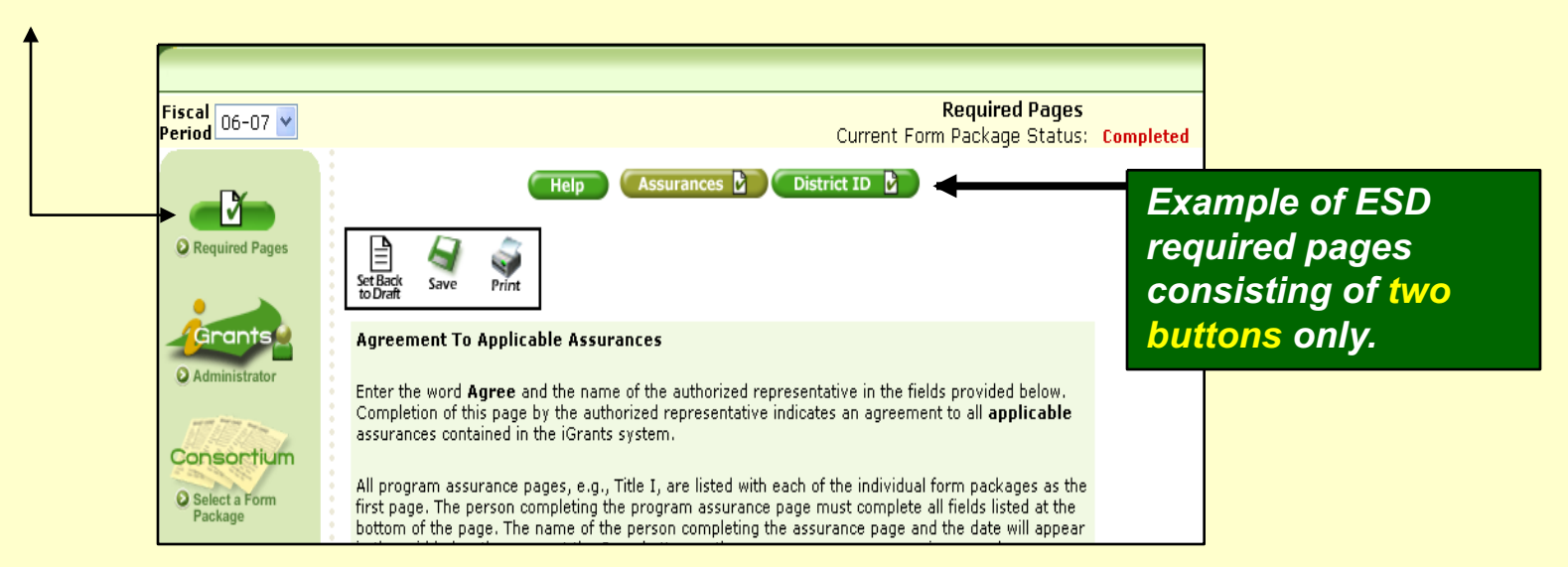

*Note:* The required pages section does not apply to colleges, universities, non-profits, tribal schools and other non-school district organizations.

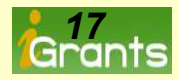

#### The Required Pages...Assurances

2 Priv. Sch. Participation **REAP Flexibility** Assurances District ID Transferability Help Assurances Selections (Non-Program Specific) General Certification of Constitutionally Assurances Protected Praver (applicable to all districts and ESDs) Assurance Completion Grid (Program Specific) 21st Century (District Cohort 1) 21st Century (District Cohort 2) 21st Century (District Cohort 3) 21st Century (District Cohort 4) **Consolidated Prog. Review** District Improvement Assistance Dr. Jones Superintendent 5/2/2006 Perkins Voc Ed District Readiness (Consortium) Readiness (District) Specific program assurances e.g. Title I Part A are assessed by the Title I Part A Special Ed IDEAB (Consortium) Special Ed IDEAB (District) user. After the user presses the Dr. Smith Federal Programs Director save button, the authorized 5/6/2006 Title I Part D Local Title I Part D State Title II Teacher Quality representative, title and date display in the assurance grid. **IMPORTANT:** If this district agrees to all **applicable** assurances, type the word Agree and the name of the authorized representative below. Type Agree: Agree Authorized Representative: Dr. Jones, Superintendent Agreed On: Wednesday, March 15, 2006

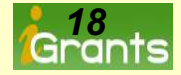

## The Required Pages...District Identification Page

| Help Assurances Dist | Current Form<br>rict ID Priv. Sch. Participation | Required Pages<br>n Package Status: Con<br>Transfers | mpleted       | This<br>from<br>char<br>Add<br>nam<br>If the | Page is Pre-Populated<br>the previous year. To<br>nge names, press the<br>/Edit button and a list of<br>es appear to select from.<br>e name does not appear. |
|----------------------|--------------------------------------------------|------------------------------------------------------|---------------|----------------------------------------------|----------------------------------------------------------------------------------------------------|
| Superintendent:      |                                                  | Add/Edit                                             |               | the                                          | iser must obtain a user                                                                                                    |
| Name:                | Ed Rothlin                                       |                                                      |               | 2000                                         | ount from the district                                                                                                    |
| Address:             | PO Box 118<br>Adna, Washington 98522             |                                                      |               | acce                                         |                                                                                                    |
| Phone:               | (360) 748-0362                                   |                                                      |               |                                              |                                                                                                    |
| Fax:                 |                                                  |                                                      |               |                                              |                                                                                                    |
| Email:               | rothline@adnaschools.org                         |                                                      |               |                                              | Search Cancel                                                                                                    |
| Fiscal Officer:      |                                                  | Add/Edit                                             | Search Cri    | iteria:                                      |                                                                                                    |
| Name:                | Marilyn Cabe                                     |                                                      | Pick a Name   | e from th                                    | ne list helow.                                                                                                    |
| Address:             |                                                  |                                                      | To filter the | list, ent                                    | er critera and click on Search.                                                                                                    |
| Phone:               | 360 748-0362                                     | l ist of iGra                                        | ante licol    | re                                           | Person Name                                                                                                    |
| Fax:                 |                                                  |                                                      |               | 3                                            | AYP User                                                                                                    |
| Email:               | cabem@adnaschools.org                            | naving log                                           | IN            |                                              | Corina McCleary                                                                                                    |
| Grant Administrator: |                                                  | Add/Edit                                             |               |                                              | Freddy Smyth (Superintendent)                                                                                                    |
| Name:                | Ed Rothlin                                       |                                                      |               |                                              | Julie Randich                                                                                                    |
| Address:             | PO Box 118<br>Adaa Washington 99522              |                                                      |               |                                              | Kevin Daniels                                                                                                    |
| Phone:               | (360) 748-0362                                   |                                                      |               |                                              | Lam Nguyen                                                                                                    |
| Fax:                 |                                                  |                                                      |               |                                              | Lam Nguyen                                                                                                    |
| Email:               | rothline@adnaschools.org                         |                                                      |               |                                              | Lester Wyer<br>1 2                                                                                                    |
|                      |                                                  |                                                      | •             |                                              | - =                                                                                                    |

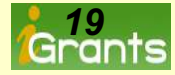

#### The Required Pages...Private School Participation

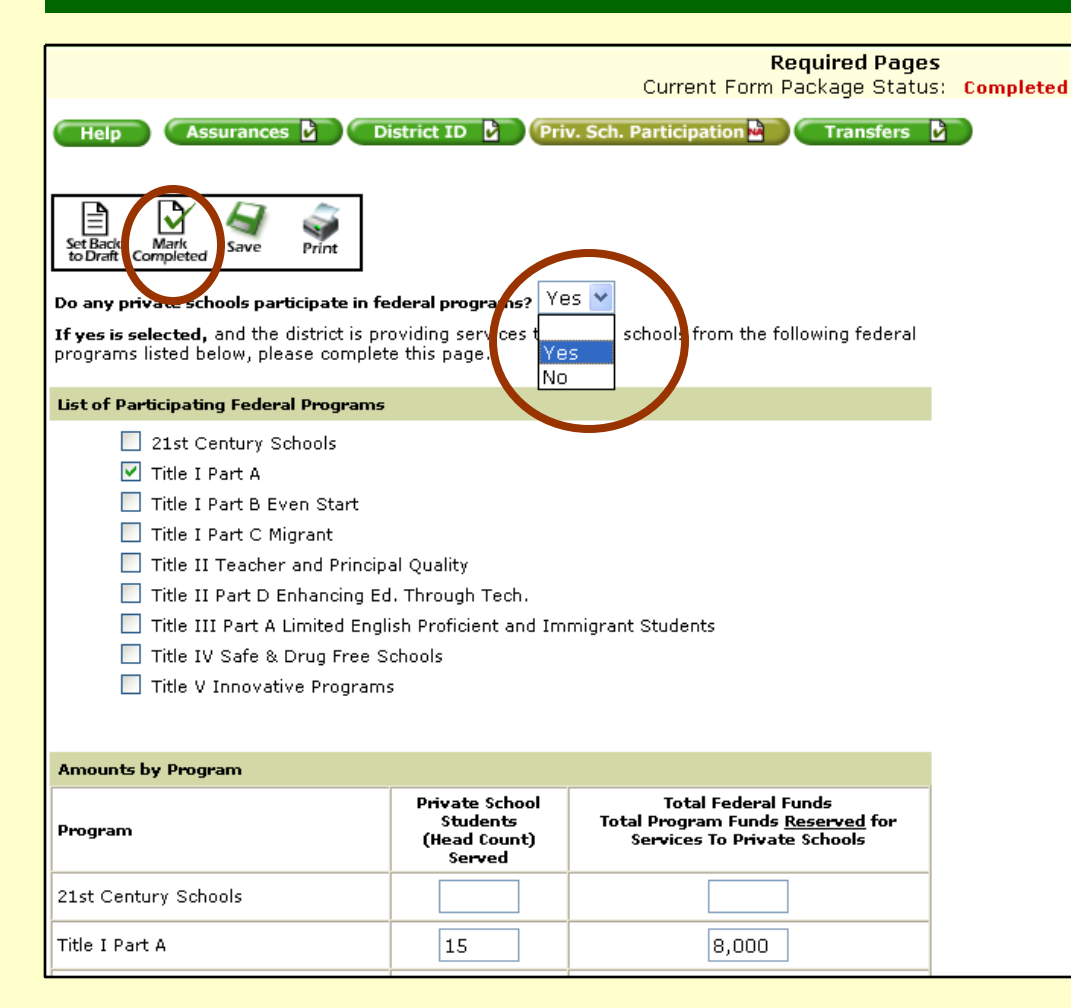

The school district must complete this page, only if private school children are being served with federal funds e.g. Title I Part A.

Indicate a Yes response, continue to complete the page and finally mark the page complete by pressing the Mark Completed icon.

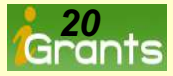

## The Required Pages

## **Transferability** 50% of Allocation and **REAP Flexibility** 100% of Allocation

The next few slides are specific to iGrants processing of Transferability and REAP Flexibility amounts. These two features are part of the Required Pages and cannot be fully completed until certain allocations from the U.S. Department of Education have been received and uploaded to iGrants. In order to proceed, so, that other form packages can be submitted, make sure to press the MARK COMPLETED icon to create a check mark in the Transferability and REAP Flexibility buttons.

Districts must indicate a **Yes or No** response to both Transferability and REAP flexibility options as viewed on the following slides.

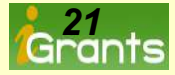

#### The Required Pages...Processing Transferability 50% of

#### Allocation

First, indicate a Yes or No response to the question, "Will you be exercising the Transferability Option?" by checking one of the boxes labeled Yes or No. If no, press the Mark Completed icon and move onto the REAP Flexibility button.

| Help Assurances District ID Priv. Sch. Participation Transferability REAP Flexibility |
|---------------------------------------------------------------------------------------|
| Mark<br>Completed Save Print                                                          |
| "Will the district be exercising the transferability option?"                         |
|                                                                                       |
| Help Assurances District ID Priv. Sch. Participation Transferability REAP Flexibility |
| Mark Completed Save Print                                                             |
| "Will the district be exercising the transferability option?"                         |
| Must select Yes or No                                                                 |

*If the user attempts to mark the page completed without indicating a Yes or No response, the screen will display...Must select Yes or No* 

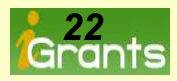

#### The Required Pages...Processing Transferability 50% of

#### Allocation

In this case, the district intends to exercise Transferability, but the allocations from the U.S. Department of Education have not been received and uploaded to iGrants.

Leave the Yes check mark in the box then press the Mark Completed icon to create a check mark in the main Transferability button. Next, move to REAP mark it No then press the Mark Completed icon to create the check mark in the REAP button. Later, come back to this page when all allocations have been announced and uploaded to iGrants.

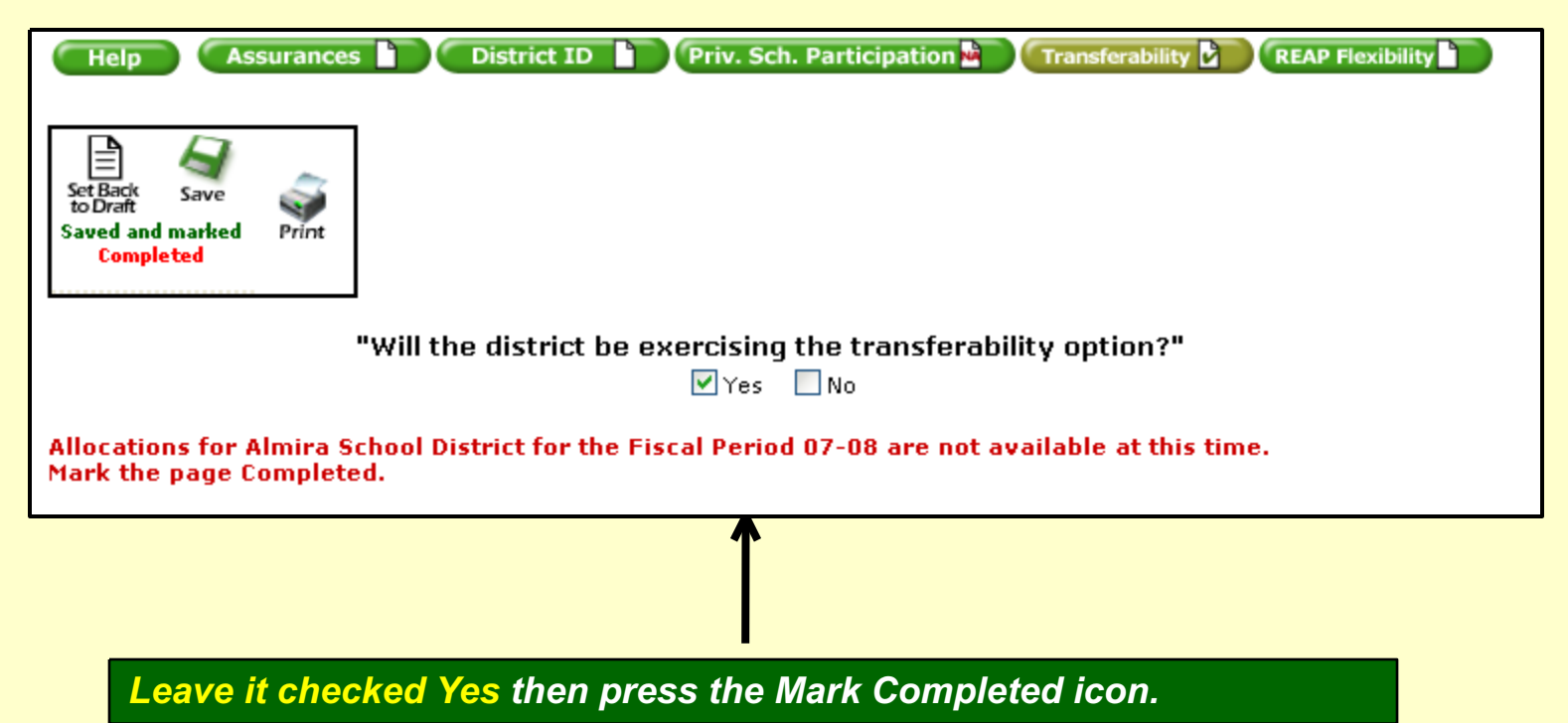

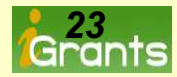

#### The Required Pages...Processing Transferability 50% of

#### Allocation

This is perfectly executed. A Yes has been indicated, the transfer has been created, the transfer total adds up to the maximum available to transfer (up to 50% of the allocated amount) and finally the Transferability button has been marked completed. Of course, the system allows for additional "allowable" transfers by pressing the New button.

| Help Assurances District ID                                           | Priv. Sch. Pa      | articipation 🐱               | Transferability REAP Fle  | xibility |
|-----------------------------------------------------------------------|--------------------|------------------------------|---------------------------|----------|
| Set Back Save<br>to Draft Save<br>Saved and marked Print<br>Completed |                    | - <b>- - - - - - - - - -</b> | billion antion 2"         |          |
| will the district                                                     | Ves                | No<br>No                     |                           |          |
| Transferability For All Districts (Up to 50%)                         |                    |                              |                           |          |
| Select Program to Transfer From then click New:                       | Title II Part D En | hancing Edu                  | cation Through Technology | V New    |
| 239 Title II Part A Teacher Principal Training and                    | Recruiting         |                              | Del                       | ete      |
| Original Allocation                                                   |                    |                              | \$1                       | 0,000    |
| Maximum Available for Transfer                                        |                    |                              | \$                        | 5,000    |
| 201 Title I Part A Improving Basic Programs                           | \$                 | 1,000                        |                           |          |
| 236 Title II Part D Enhancing Education Through                       | Fechnology         | 2,000                        |                           |          |
| 211 Title IV Part A Safe and Drug-Free Schools (D                     | )istrict Package)  | ; 1,000                      |                           |          |
| 230 Title ¥ Part A Innovative Programs                                | 4                  | ; 1,000                      |                           |          |
| Available to Transfer                                                 |                    |                              | \$0                       |          |
| Transfer Total                                                        |                    | \$                           | \$5,000                   |          |
| Set Back Save Save Save Save Concrete Completed                       |                    |                              |                           |          |

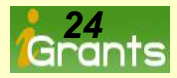

#### The Required Pages...Processing REAP Flexibility 100% of

#### Allocation

First, indicate a Yes or No response to the question, "Will you be exercising the REAP Flexibility Option?" by checking one of the boxes labeled Yes or No. If no, press the Mark Completed icon to display a check mark in the REAP Flexibility button.

| Help Assurances District ID Priv. Sch. Participation Transferability REAP Flexibility |
|---------------------------------------------------------------------------------------|
| "Will the district Be exercising the REAP flexibility option?"                        |
| Help Assurances District ID Priv. Sch. Participation Transferability REAP Flexibility |
| Mark<br>Completed Save Print                                                          |

Yes No

Must select Yes or No

If the user attempts to Mark the page completed without indicating a Yes or No response, the screen will display...Must select Yes or No

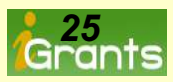

#### The Required Pages...Processing REAP Flexibility 100% of

#### Allocation

In this case, the district intends to exercise REAP Flexibility but the allocations from the U.S. Department of Education have not been received and uploaded to iGrants.

Leave the Yes check mark in the box then press the Mark Completed icon to create a check mark in the main REAP Flexibility button. Later, come back to this page when all allocations have been announced and uploaded to iGrants.

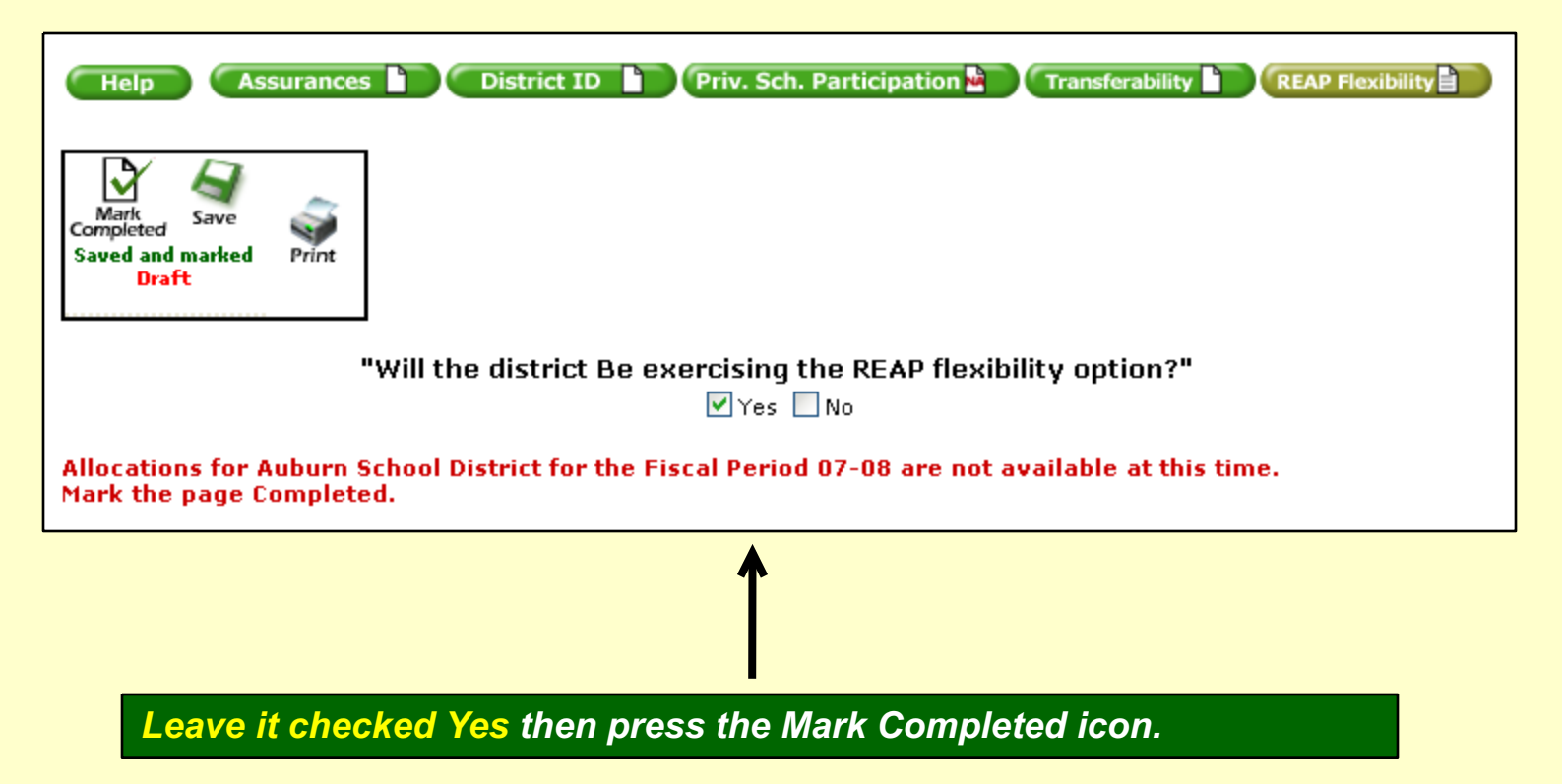

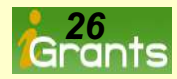

#### The Required Pages...Processing REAP Flexibility 100% of

#### Allocation

This is perfectly executed. A Yes has been indicated, the transfer has been checked, the total adds up to the maximum available amount (up to 100% of the allocated amount) for each program, and finally the REAP Flexibility button has been marked completed.

| Help Assurances District ID Priv. Sch. Participation                   | Transferability   | REAP Flexibility |
|------------------------------------------------------------------------|-------------------|------------------|
| Set Back Save<br>fo Draft<br>Saved and marked Print<br>Completed       | uikilitu antian?" |                  |
|                                                                        |                   |                  |
| Select Form Packages to Transfer From:                                 |                   |                  |
| 239 Title II Part A Teacher Principal Training and Recruiting \$10     | ,000 🔽            |                  |
| 236 Title II Part D Enhancing Education Through Technology \$15        | ,000 🔲            |                  |
| 211 Title IV Part A Safe and Drug-Free Schools (District Package) \$20 | ,000 🔲            |                  |
| 230 Title ¥ Part A Innovative Programs \$25                            | ,000 🔲            |                  |
| Tota                                                                   | l Selected:       | \$10,000         |
|                                                                        |                   |                  |
| 241 21st Century Community Learn Centers (District Package) Cohort     | 1 \$ 10,000       | ]                |
| 291 21st Century Community Learn Centers (District Package) Cohort     | 2 <sub>\$</sub> 0 |                  |
| 294 21st Century Community Learn Centers (District Package) Cohort     | 3 <sub>\$</sub> 0 | ]                |
| 305 21st Century Community Learn Centers (District Package) Cohort     | 4 <sub>\$</sub> 0 | ]                |
| 201 Title I Part A Improving Basic Programs                            | \$ 0              | ]                |
| 239 Title II Part A Teacher Principal Training and Recruiting          | \$ O              | ]                |
| 236 Title II Part D Enhancing Education Through Technology             | \$0               |                  |
| 232 Title III LEP (District Package)                                   | \$ 0              | ]                |
| 211 Title IV Part A Safe and Drug-Free Schools (District Package)      | \$ 0              | ]                |
| 230 Title ¥ Part A Innovative Programs                                 | s 0               | ]                |
|                                                                        | Total:            | \$10,000         |

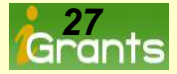

## Processing An iGrants Form Package

# The next set of slides (slides 29 thru 30) cover how to select and process a form package.

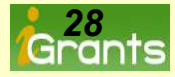

### Selecting A Form Package-Several Ways To Choose

#### Selecting A Form Package:

- 1. Press the name of the form package or number of the form package listed. Example, Title I Part A Improving Basic Programs – ID# 201.
- 2. Enter Form Package ID number in the field provided.
- 3. Type the name of the form package into the Form Package Name field.

|                            |                                |                                                                   |                                      |                                       |                                           |                    | Pete Bratt R  | ole: iGrant Administ                | trator                      |
|----------------------------|--------------------------------|-------------------------------------------------------------------|--------------------------------------|---------------------------------------|-------------------------------------------|--------------------|---------------|-------------------------------------|-----------------------------|
| Fiscal<br>Period 07-08 🔽   |                                | Use Search Criteria <u>or</u><br>Press Name of Form Package Below |                                      |                                       |                                           |                    |               |                                     |                             |
|                            | Form Package Selector          |                                                                   |                                      | Searc                                 | h Show All                                |                    |               |                                     |                             |
| Q Required Pages           | Form Package ID:               | 201                                                               |                                      |                                       |                                           |                    |               |                                     |                             |
|                            | Form Package Name:             |                                                                   |                                      |                                       |                                           |                    |               |                                     |                             |
| Grants                     | Funding Group Type:            | Standard                                                          | <b>~</b>                             |                                       |                                           |                    |               |                                     |                             |
| Q Administrator            | Funding Type:                  | All                                                               |                                      |                                       | ~                                         |                    |               |                                     |                             |
| District                   | Milestone:                     | All                                                               |                                      |                                       | ~                                         |                    |               |                                     |                             |
| Select a Form<br>Package   | <u>ID</u> Name                 |                                                                   | <u>Form Pkg</u><br>Available<br>Date | <u>Form Pkg</u><br><u>Due</u><br>Date | <u>Current</u><br>Form Pkg<br>Status/Date | <u>Modified By</u> | Modified Date | Change Requests<br>(Narrative/Data) | Budget Amount<br>/Revisions |
| Cohool                     | 218 Learning Assistance Progr  | am                                                                | 05/02/2007                           | 07/01/2007                            |                                           |                    |               |                                     |                             |
| SCHOOL                     | 201 Title I Part A Improving B | asic Programs                                                     | 06/14/2007                           | 09/15/2007                            | l i                                       |                    | 1             | 1                                   |                             |
| Select a Form<br>Package   |                                |                                                                   |                                      |                                       |                                           |                    |               |                                     |                             |
| 1111/11/10                 |                                |                                                                   |                                      |                                       |                                           |                    |               |                                     |                             |
| Consortium                 |                                |                                                                   |                                      |                                       |                                           |                    |               |                                     |                             |
| O Select a Form<br>Package |                                |                                                                   |                                      |                                       |                                           |                    |               |                                     |                             |

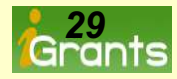

## Sorting The List Of Form Packages-Each Column Can Be Sorted

#### Sorting The List Of Form Packages:

1. Press the underlined header information...

ID, Name, Form Pkg. Available Date, Form Pkg. Due Date, Current Form Package Status/Date etc.

|                        |                              |              |                                      |                                  |                                                  |                               | Pete Bratt<br>Aberdeen S | Role: iGrant Admin<br>chool District | strator                                 |
|------------------------|------------------------------|--------------|--------------------------------------|----------------------------------|--------------------------------------------------|-------------------------------|--------------------------|--------------------------------------|-----------------------------------------|
| al 07-08 🖌             |                              |              | )]                                   | Use<br>Press Nam                 | Search Cri<br>ie of Form F                       | teria <u>or</u><br>Package Be | low                      |                                      |                                         |
| -                      | Form Package Selector        |              |                                      | Searc                            | h Show Al                                        | D                             |                          |                                      |                                         |
| equired Pages          | Form Package ID:             | 201          |                                      |                                  |                                                  |                               |                          |                                      |                                         |
|                        | Form Package Name:           |              |                                      |                                  |                                                  |                               |                          |                                      |                                         |
| irants                 | Funding Group Type:          | Standard     | ~                                    |                                  |                                                  |                               |                          |                                      |                                         |
| ministrator            | Funding Type:                | All          |                                      |                                  | ~                                                |                               |                          |                                      |                                         |
| Istrict                | Milestone:                   | All          |                                      |                                  | ~                                                |                               |                          |                                      |                                         |
| lect a Form<br>ckage   | ID Name                      |              | <u>Form Pko</u><br>Available<br>Date | 1 <u>Form Pkg</u><br>Due<br>Date | <u>Current</u><br><u>Form Pkg</u><br>Status/Date | Modified By                   | <u>Modified Date</u>     | Change Request<br>(Narrative/Data    | s Budget Amount<br>)) <u>/Revisions</u> |
| chool                  | 218 Learning Assistance Prog | <u>am</u>    | 05/02/200                            | 7 07/01/2003                     | 7                                                |                               | ĺ.                       |                                      |                                         |
| elect a Form<br>ackage | 201 Hue I Part A Improving P | asic Program | <u>15</u> 06/14/200                  | 7 09/15/200.                     | 9.                                               |                               |                          |                                      |                                         |
| nsortium               |                              |              |                                      | Ч                                | Note:                                            | The <mark>due</mark>          | e date is                | displayed                            | . Pressing                              |
| elect a Form<br>ackage |                              |              |                                      |                                  | link th                                          | at says                       | Form Pl                  | kg Due Da                            | te sorts th                             |
|                        |                              |              |                                      |                                  | by the                                           | due da                        | te.                      |                                      |                                         |

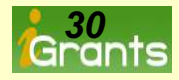

#### Help Menu-Take <u>5 Minutes</u> To Learn The Basic System Steps

Pressing the help button displays a page that provides basic incremental steps in processing an iGrants form package. This button is displayed for each form package at all times.

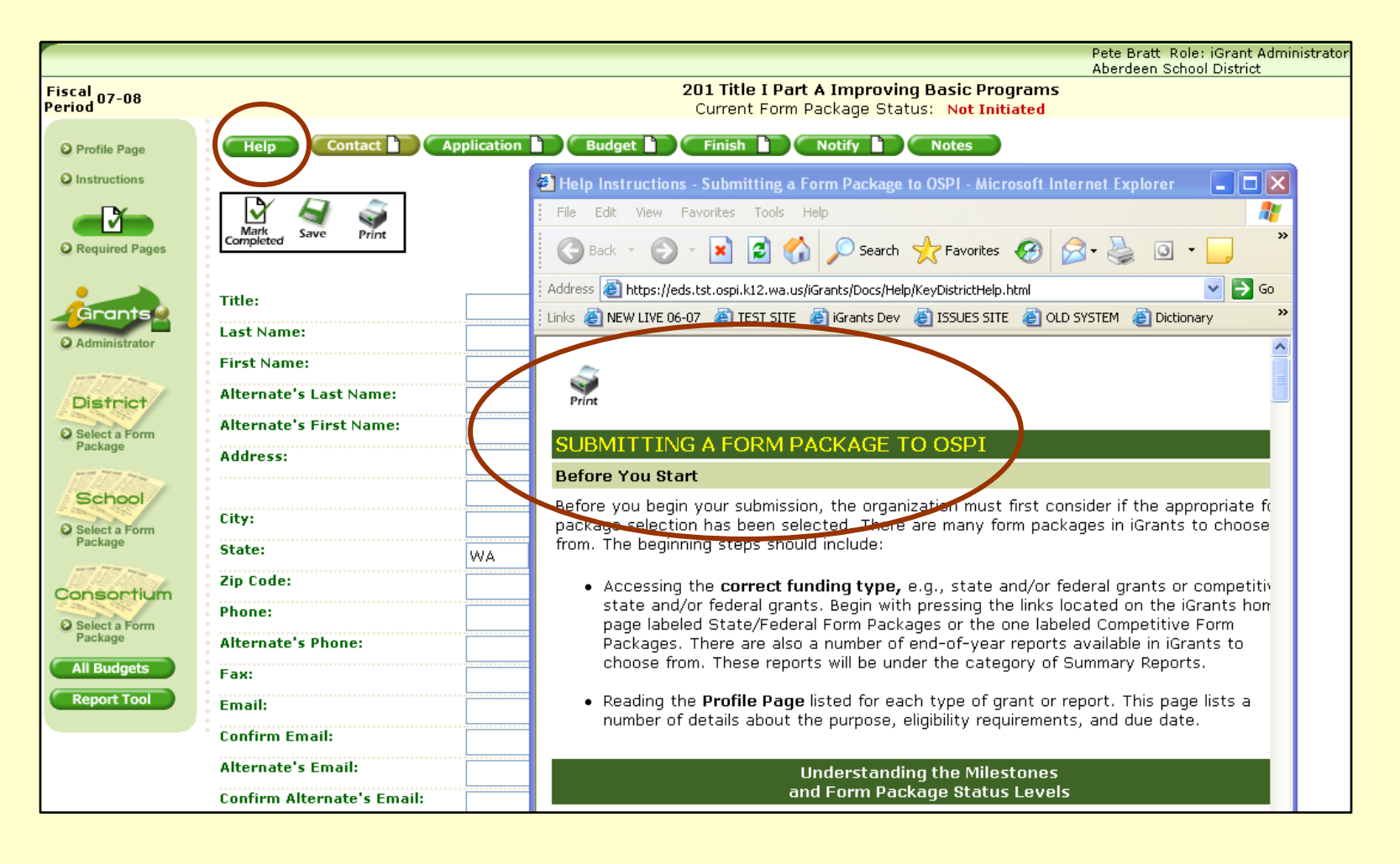

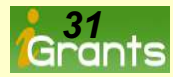

#### **Process Buttons**—All Form Packages Have Them

There are 5 buttons that are consistent among all iGrants form packages. Those buttons are:

- Help
- Contact
- Finish
- Notify
- Notes

The other buttons listed vary depending on the type of form package. For example, the Application

button is used for programs such as Title I. The <u>RFP</u> button is used for competitive grants. The

<u>Report</u>

button is used for various end-of-year and mid year reports. The <u>Self Study</u> button is used for

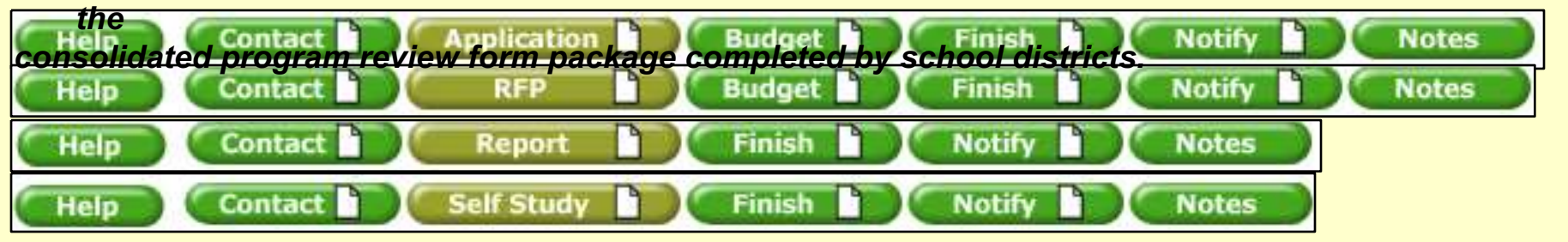

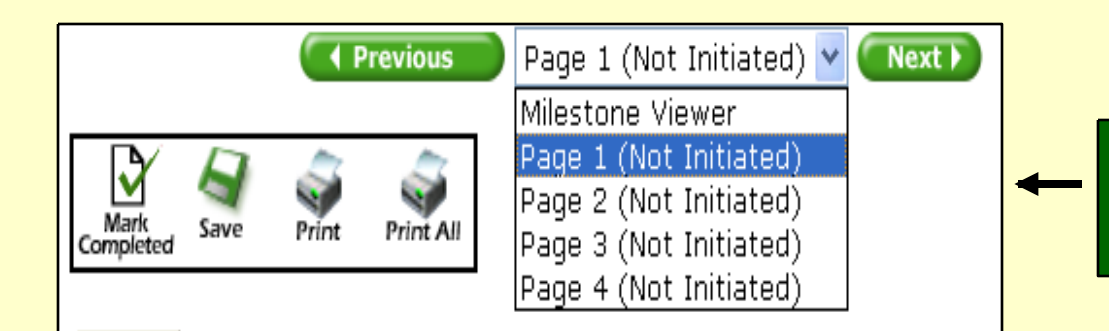

*Multi-page forms* display page numbers in a drop down list.

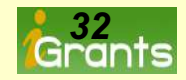

#### Error Checks-Required Fields Must Be Completed

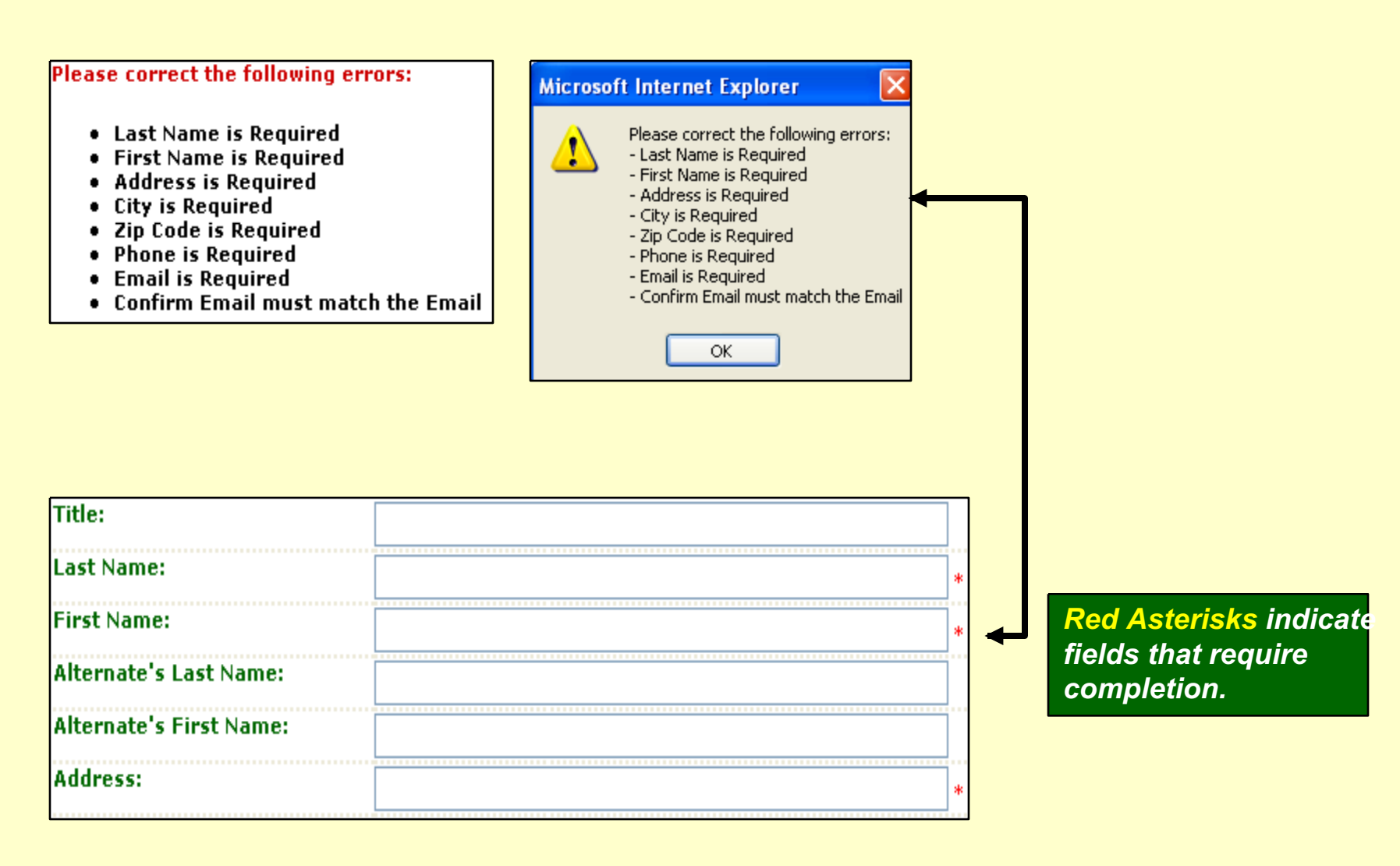

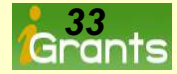

#### **Process Icons - Save, Print, Mark Completed**

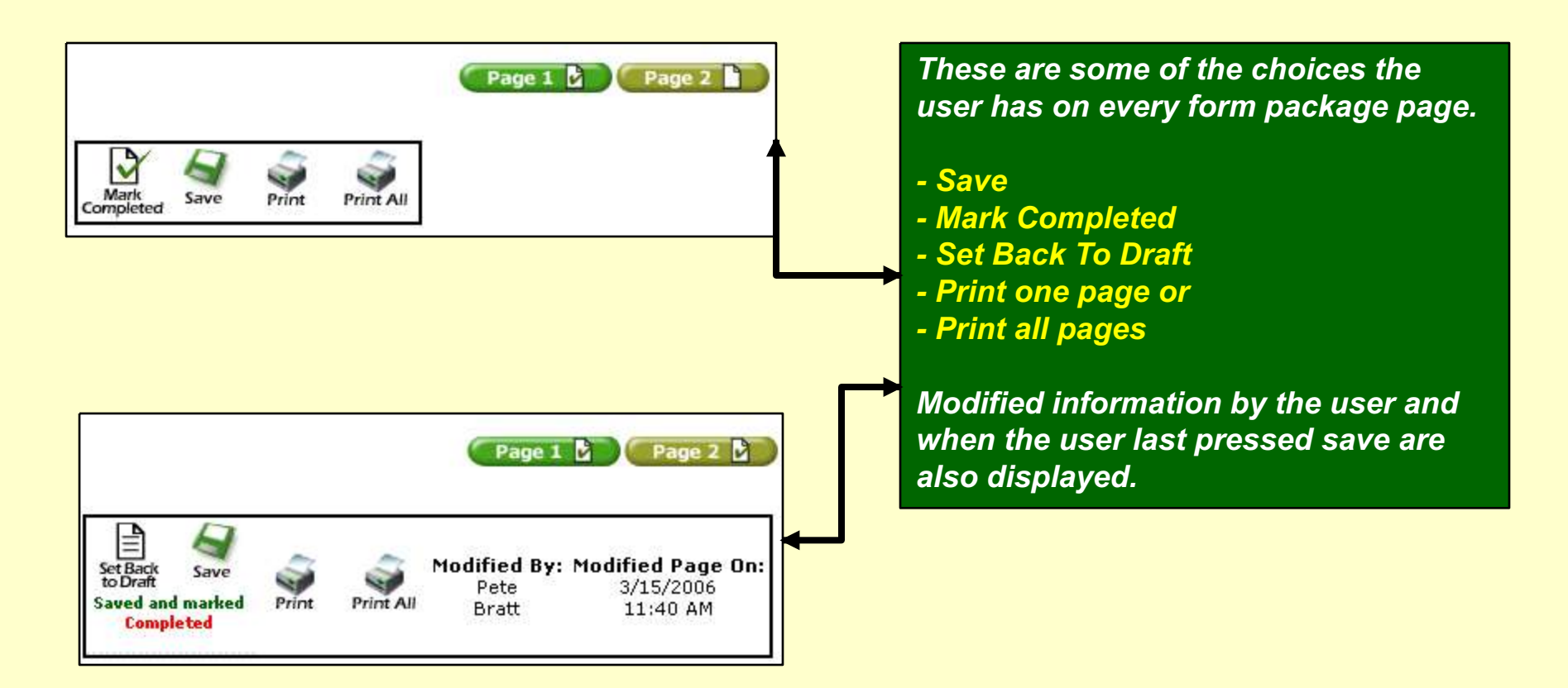

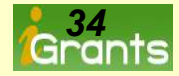

#### **Check Marks-No Check Marks Equals No Submission**

Three of the five buttons below, display a completed check mark with the remaining two buttons (finish and notify) unchecked. Unless the remaining two buttons display a completed check mark, the form package will not be able to be fully processed.

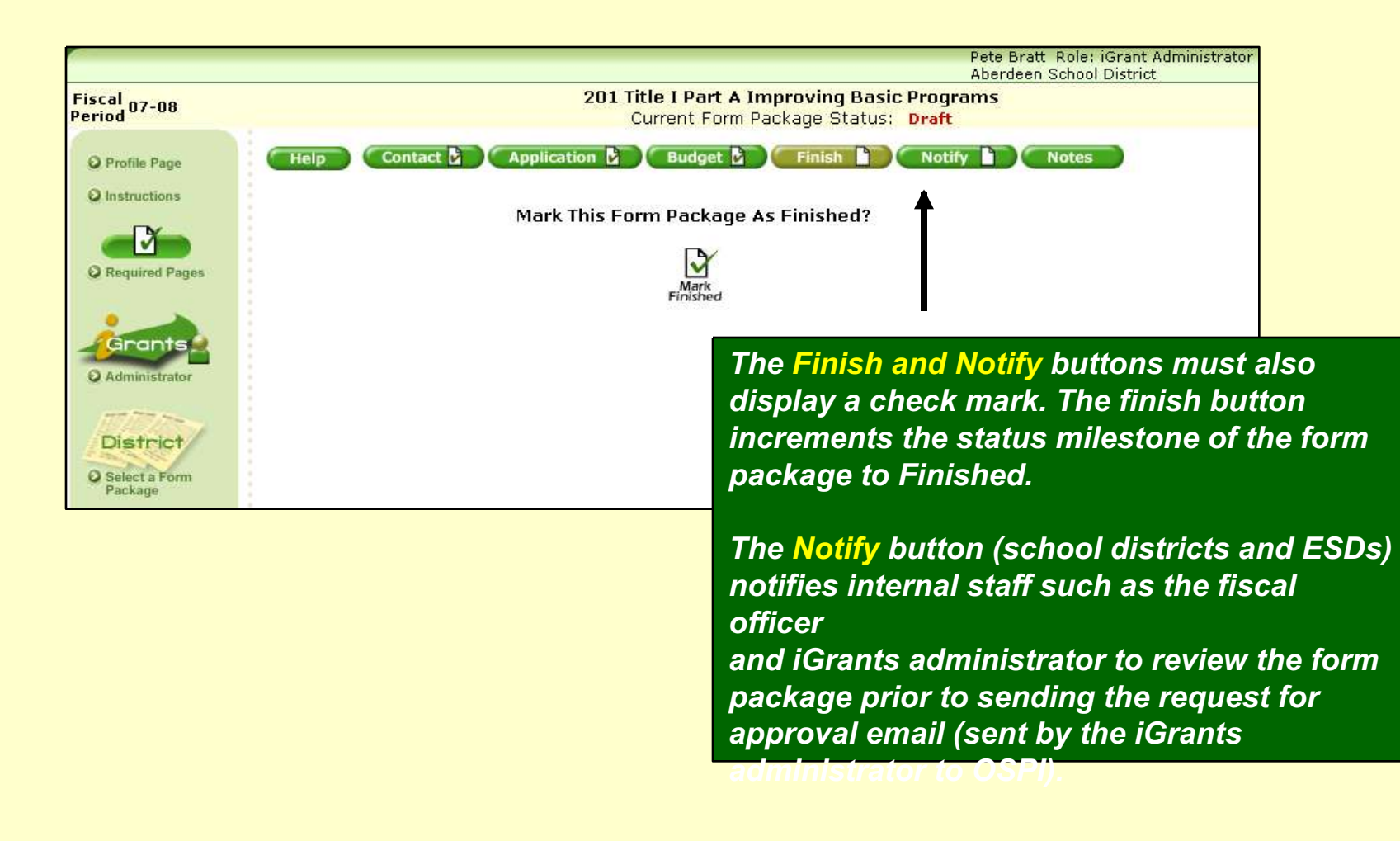

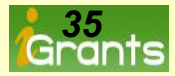

#### **Check Marks-All Buttons <u>Must</u> Display A Check Mark**

Once all of the buttons display a check mark, the internal review can now take place and finally the iGrants administrator can send the request for approval email to OSPI asking for initiation of the review and approval process.

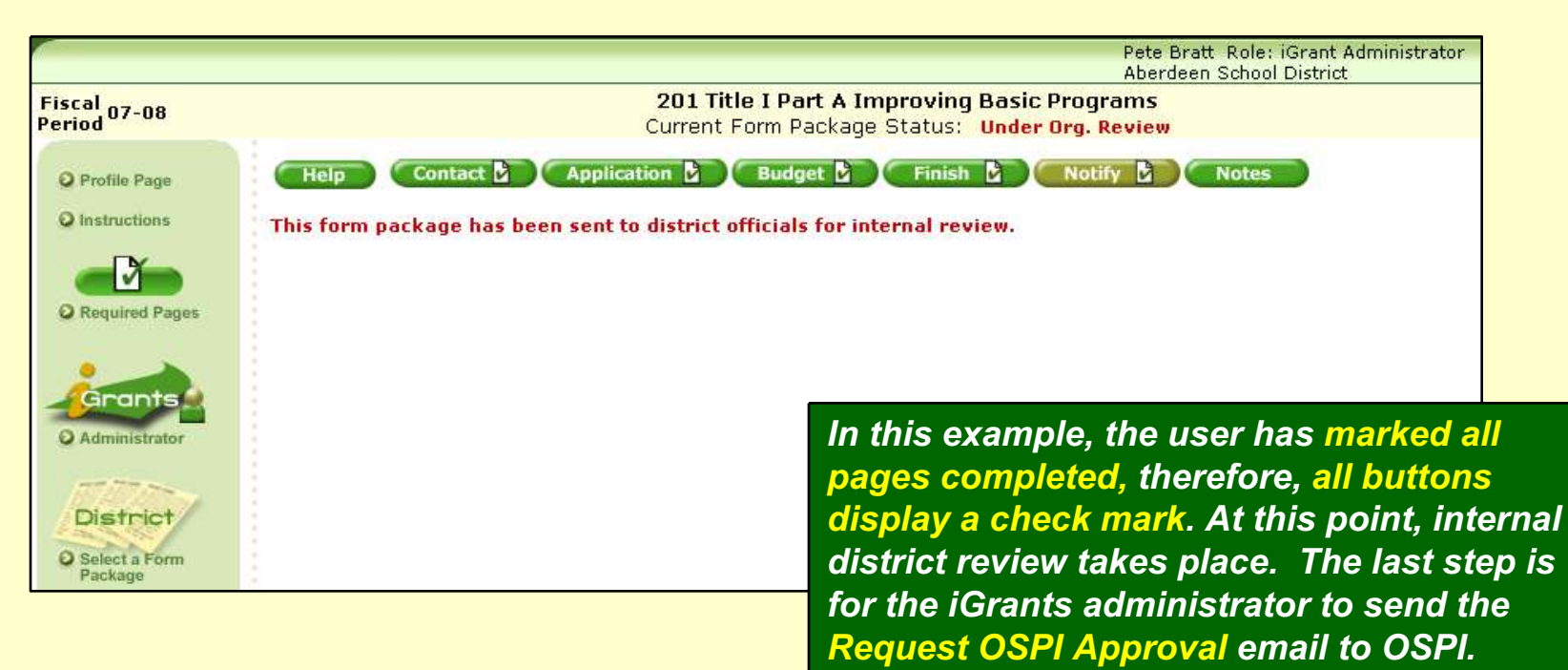

In the case of colleges and universities, the Notify button sends the request for approval email directly to OSPI.

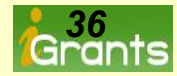
# Form Package Features Some Additional Buttons

### Slides 38-39 cover some additional features and buttons.

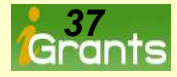

#### Two Browser Windows-Copy and Paste From One Year To The Next

| WASHINGTON<br>OSPI Office of Su<br>of Public Ins | STATE<br>perintendent<br>struction          | Grants                                | 5                                     | Home H                                                                | rants<br>ome                                    |                              |                |
|--------------------------------------------------|---------------------------------------------|---------------------------------------|---------------------------------------|-----------------------------------------------------------------------|-------------------------------------------------|------------------------------|----------------|
| Fiscal 06-07<br>Period                           |                                             | <b>218 Lea</b><br>Current Form P      | arning Assistance<br>ackage Status: U | Pete Bratt Role:<br>Office of Superint<br>Program<br>Ider OSPI Review | iGrant /<br>endent                              |                              |                |
| Profile Page     Instructions     Required Pages | Save Prin                                   | elp Contact 🕑 🗛                       | pplication B                          | idget 🕻 Notes                                                         |                                                 |                              |                |
| Grants<br>© Administrator<br>District            | Title:<br>OSPI office of Su<br>of Public in | state<br>perintendent<br>truction     | ants                                  |                                                                       | éDS<br>Home                                     | jarants<br>Home Fe           | eedback Logout |
| Select a Form<br>Package                         | scal 07-08                                  |                                       | 218 Le                                | arning Assistance Progra                                              | Pete Bratt Role: iG<br>Aberdeen School Di<br>am | rant Administrator<br>strict |                |
| School Per                                       | riod                                        | Hele Contact                          | Current Fo                            | m Package Status: Not In                                              | itiated                                         |                              |                |
| Consortium                                       | Profile Page                                | Mark<br>Completed Save Print          |                                       | inger innen                                                           |                                                 |                              |                |
|                                                  | Grants                                      | Title:<br>Last Name:                  |                                       |                                                                       |                                                 |                              |                |
|                                                  | District                                    | First Name:<br>Alternate's Last Name: |                                       |                                                                       |                                                 |                              |                |
| é                                                | Select a Form<br>Package                    | Alternate's First Name:<br>Address:   |                                       |                                                                       |                                                 | 5<br>2                       |                |

A large monitor e.g., "17", allows the user to display two browser windows at the same time.

This is handy if the user copies text from one year

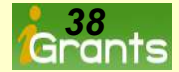

#### Additional Buttons-Accessing All Budgets Created And Status

#### Information

|              |                                   |            |                |                          |                         |               | P                         | ete Bratt Ri<br>berdeen Sci | ole: iGra<br>nool Dist | nt Administ<br>rict | rator                    |                                    |
|--------------|-----------------------------------|------------|----------------|--------------------------|-------------------------|---------------|---------------------------|-----------------------------|------------------------|---------------------|--------------------------|------------------------------------|
| 07-08 🔽      |                                   |            |                |                          |                         |               |                           |                             |                        |                     |                          |                                    |
| M            | Print                             |            |                |                          |                         |               |                           |                             |                        |                     |                          |                                    |
| quired Pages | Form Package Selecto              | r          |                | Search Show A            |                         |               |                           |                             |                        |                     |                          |                                    |
|              | Form Package ID:                  |            |                |                          |                         |               |                           |                             |                        |                     |                          |                                    |
| inistrator   | Form Package Name:                |            |                |                          |                         |               |                           |                             |                        |                     |                          |                                    |
|              | Funding Group Type:               | All        | ¥              |                          |                         |               |                           |                             |                        |                     |                          |                                    |
| rict         | Funding Type:                     | All        |                | ~                        |                         |               |                           |                             |                        |                     |                          |                                    |
| orm          | Milestone:                        | All        |                | ~                        |                         |               |                           |                             |                        |                     |                          |                                    |
| 2            | Include Schools<br>Form Packages: |            |                |                          |                         |               |                           |                             |                        |                     |                          |                                    |
| orm          | Export To Excel Explain?          |            |                |                          |                         |               |                           |                             |                        |                     |                          |                                    |
| um           | Org<br>Code Organization          | Form<br>1D | Form Package   | <u>Current</u><br>Status | <u>Last</u><br>Modified | <u>Draft</u>  | <u>Marked</u><br>Finished | Officials<br>Notified       | <u>OSPI</u><br>Notifie | Under<br>d Review V | Needs Final<br>Work Appr | <u>Buget</u><br>oval <u>Status</u> |
| m            | Aberdeen School<br>District       |            |                | Under Ore                | 3/5/200                 | 7 03/05/0     | 7 03/05/01                | 7 03/05/07                  |                        |                     |                          | Completed                          |
| ool          | 14005<br>Allocation<br>\$876,353  | 201        | Basic Programs | Review                   | Pete<br>Bratt           | Pete<br>Bratt | Pete<br>Bratt             | Pete<br>Bratt               |                        |                     |                          | Funding<br>Original                |

\_\_\_\_\_

All Budgets

*The All Budgets button displays all budgets for all form packages.* 

Report Tool

Pressing the Report Tool, then the Search All button displays the complete list of form package status milestones. This feature also allows the user to export the data to an excel spreadsheet. This type of report is useful for discussing what form packages have been completed and those that have not. It also provides information about the users accessing and saving data.

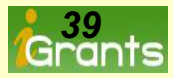

# Creating And Managing iGrants Budgets

### Slides 41-47 cover budget creation and budget features.

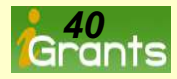

### Creating The First Budget-This Process Applies To All Budgets

To create your first budget in iGrants, select the appropriate form package such as Learning Assistance Program form package 218. Next, press the budget process button.

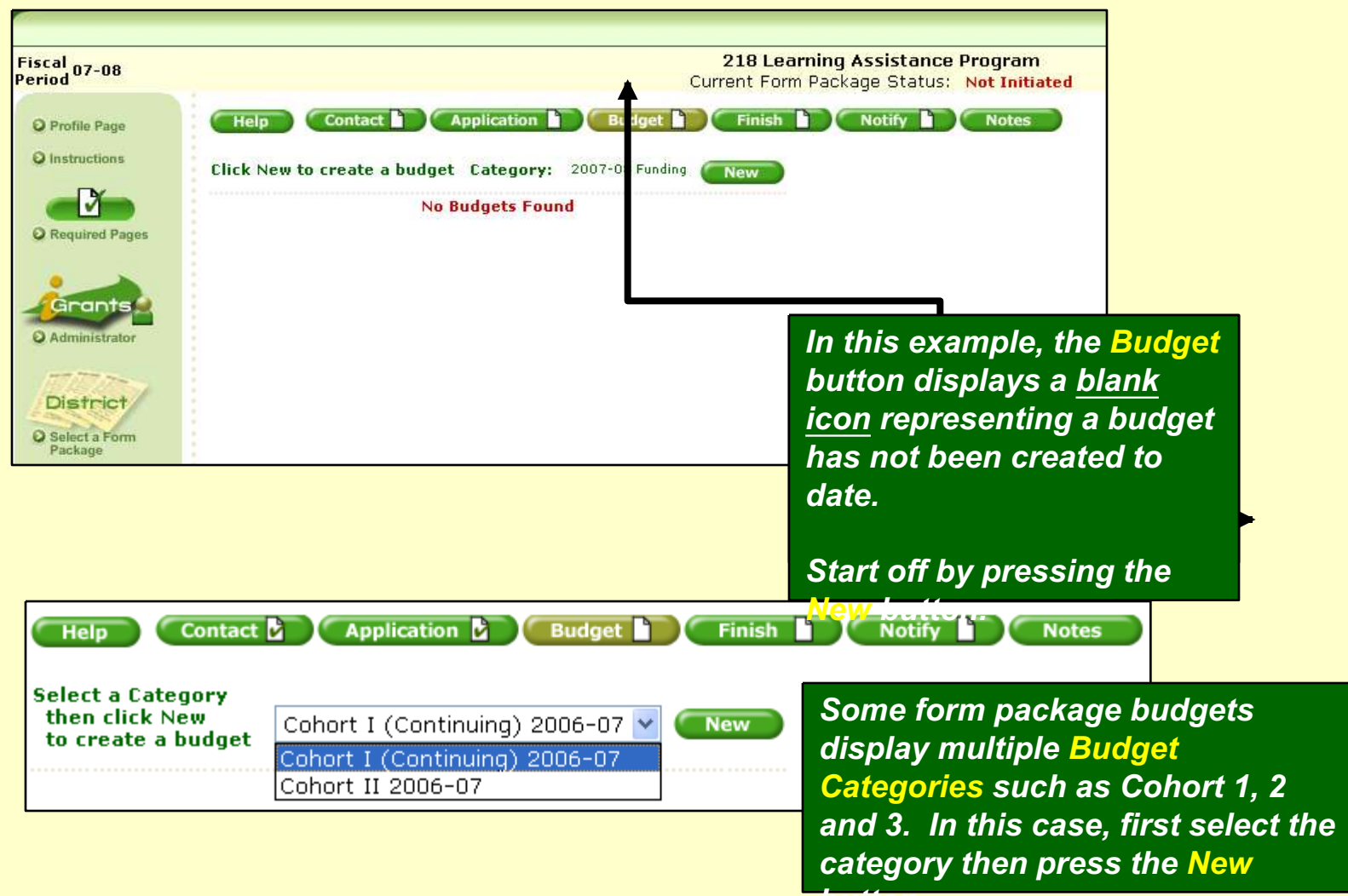

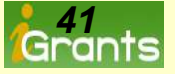

### Creating The First Budget-A Line Item For All Budgets

#### A line item is displayed each time the original budget and all revisions are created.

|               | Help                | Conta        | ct 🗋                        | Application                                                 | D (BI                             | udget 👌 🕞 Finish 🗋 🦳 N                     | otify N                          | otes       |             |
|---------------|---------------------|--------------|-----------------------------|-------------------------------------------------------------|-----------------------------------|--------------------------------------------|----------------------------------|------------|-------------|
| Status        | Milestone Hist. Pri | int Ac<br>Bu | cess<br>Idget               | Grant<br>Number                                             | Form<br>ID                        | Form Package                               | Category                         | Created    | Total       |
| In<br>Process | Completed 🚯 🗳       | ) <u>Or</u>  | <u>iqinal</u>               |                                                             | <u>201</u>                        | Title I Part A Improving Basic<br>Programs | <u>2006-07</u><br><u>Funding</u> | 03/15/2006 | \$5,781,535 |
|               |                     |              | In tl<br>orig<br>bee<br>mar | his exam<br>Jinal bud<br>n create<br>rked, <mark>Ori</mark> | nple,<br>Iget l<br>d and<br>ginal | the<br>has<br>d is<br>l.                   |                                  |            |             |

| Status            | Milestone         | Hist. | Print | Access<br>Budget              | Grant<br>Number                              | Form<br>ID                                         | Form Package                                                                                     | Category    | Created    | Total       |
|-------------------|-------------------|-------|-------|-------------------------------|----------------------------------------------|----------------------------------------------------|--------------------------------------------------------------------------------------------------|-------------|------------|-------------|
| Final<br>(Locked) | Final<br>Approval | €     | Ŷ     | <u>1</u><br><u>Carry Over</u> | 0301110                                      | <u>267</u>                                         | Federal Funds For Special Education IDEA-B and<br>Section 619 (District Package)                 | <u>IDEA</u> | 02/27/2007 | \$2,310,239 |
| Final<br>(Locked) | Revised           | €     | Ş     | <u>Original</u>               | 0301110                                      | <u>267</u>                                         | Federal Funds For Special Education IDEA-B and<br>Section 619 (District Package)                 | <u>IDEA</u> | 11/30/2006 | \$2,213,245 |
|                   |                   |       |       |                               | In this<br>marke<br>1 Can<br>latest<br>budge | s exa<br>ed w<br>r <mark>yov</mark><br>entr<br>et. | ample, the revision<br>ith a number<br><mark>er</mark> is listed as the<br>ry above the original |             |            |             |

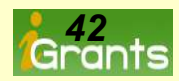

### Budget Calculator-It All Starts Here

The total amount of a budget, indirect rate, indirect amount and budgeted direct expenditures start with the Budget Indirect Rate Calculator. For most form packages, not all, the allocation amount, indirect rate, indirect amount and budgeted direct expenditures are automatically calculated. Note: Some form packages do not have pre-determined allocations. In those cases, an empty field appears allowing the user to enter the total amount of the budget. Competitive grants contain this feature. Whether it is automatically displayed or the user enters the amount, all remaining calculations are based on the Allocated Budget Amount field.

|                                                    | <u>Budget Indirect Rate C</u>   | <u>alculator</u> | Allocated Amount   |
|----------------------------------------------------|---------------------------------|------------------|--------------------|
| Allocated Budget Amount                            | it:                             | \$5,781,535      | Anocated Amount    |
| Indirect Rate:                                     |                                 | 0.020            | Indirect Rate      |
| Indirect Amount:                                   |                                 | \$113,363        | Calculate Indirect |
| Take Less Than Indirec                             | : Amount:                       | <b></b>          | Enter Less Than    |
| Budgeted Direct Expend<br>(remainder to distribute | itures:<br>within matrix cells) | \$5,668,172      | Remainder: The     |
| Continue 🔞 Calculate                               | Help Help                       |                  | throughout the     |

All budget calculations are based on the Allocated Budget Amount field, whether it is automatically displayed by the system or hand entered by the user . An amount Less Than, Never Greater Than the Indirect Amount can be entered by the user.

For example, an amount such as \$95,000 could be entered. If the amount of 113,364 (one dollar over the allowed amt) is entered, the system will disallow the amount and present an error message.

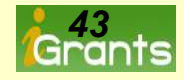

#### **Budget Matrix-Using The Budget Process Icons**

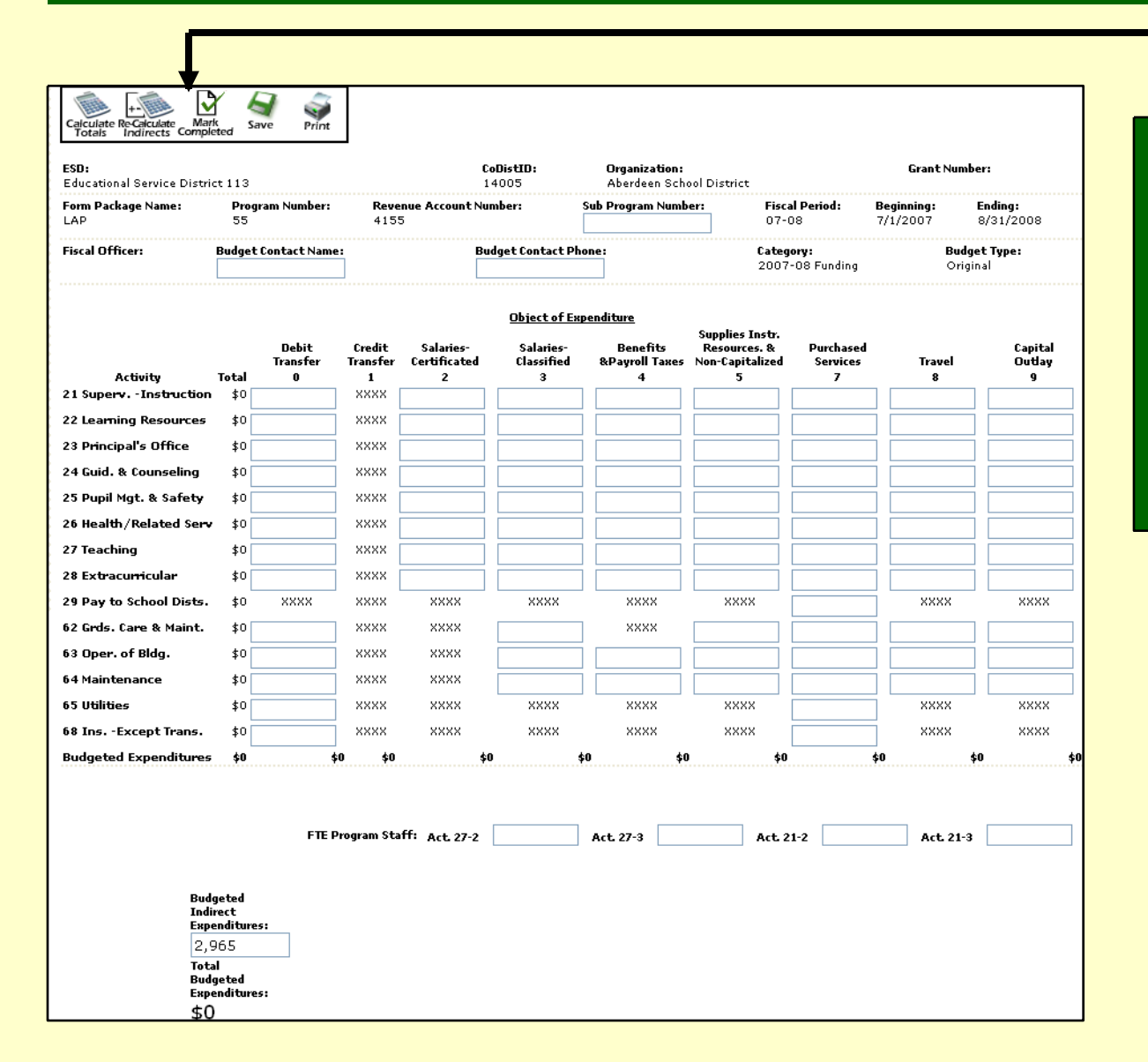

The budget **Process lcons** (surrounded by a black border) are used for the following:

Saving The Amounts
Printing The Matrix
Re-Calculating The Indirects
Calculating Totals
Marking The Budget

Completed

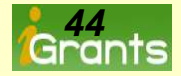

#### Budget Process Icons-How They Work

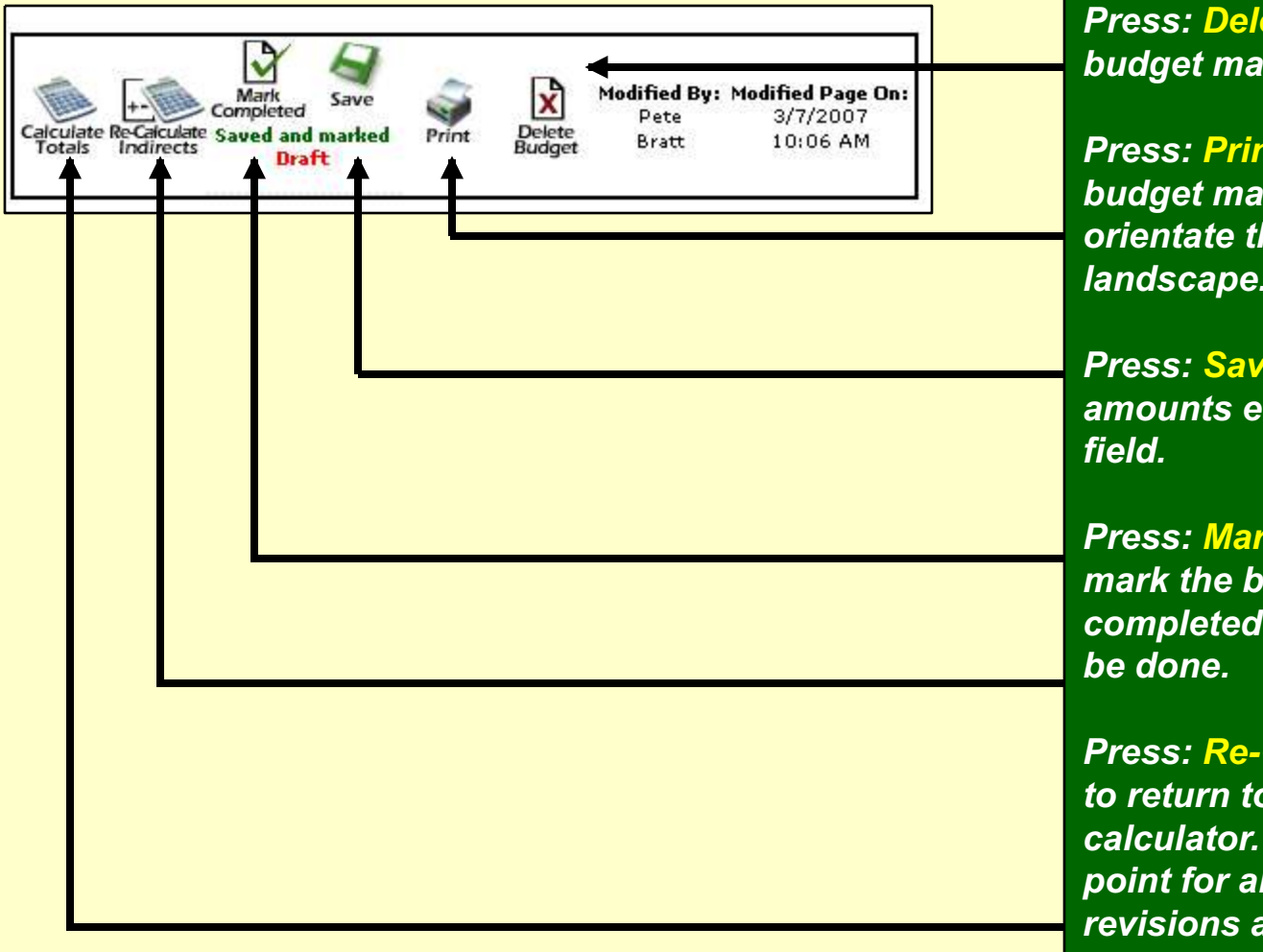

Press: Delete to delete the budget matrix to start over.

Press: Print to print the budget matrix. You must orientate the page to landscape.

*Press: Save to save the amounts entered into each field.* 

Press: Mark Completed to mark the budget as a completed budget. This must be done.

Press: Re-Calculate Indirects to return to the budget calculator. This is the starting point for all budget creations, revisions and carryover submissions.

**Press: Calculate Totals to** 

alculate each column e.g Salaries-Certificated while aving at the same time.

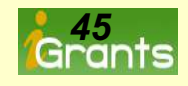

### Budget Error Checks-The Budget Total Must Match The Allocation

The budget total must equal the allocation (amount displayed in the budget calculator) or the amount hand entered by the user. If the amount is incorrect, an error message will appear.

| The Total Budgeted<br>ESD:<br>Educational Service Dis                                                                                                    | <b>l Amount m</b><br>trict 105                                                   | iust match           | i the a              | llocation                 | s amount of \$<br>CoDistID:<br>39007                                                                                                    | 5,781,535<br>Organizatio<br>Yakima Sc                                                                                                    | on:<br>hool District                 |
|----------------------------------------------------------------------------------------------------|----------------------------------------------------------------------------------|----------------------|----------------------|---------------------------|----------------------------------------------------------------------------------------------------|----------------------------------------------------------------------------------------------------|--------------------------------------|
| Form Package Name:<br>Title I Part A                                                                                                    | Program<br>51                                                                    | Number:              | <b>Rever</b><br>6151 | nue Account               | Number:                                                                                                    | Sub Program Num                                                                                                    | ber:                                 |
| Fiscal Officer:<br>Janice Burns                                                                                                    | Budget Cont<br>Bill Smith                                                        | tact Name:           |                      |                           | Budget Contact F<br>509-555-6664                                                                                                    | Phone:                                                                                                    |                                      |
|                                                                                                    | Do<br>Trai                                                                       | ebit Cr<br>nsfer Tra | edit<br>nsfer        | Salaries-<br>Certificated | <u>Object of E</u><br>Salaries-<br>Classified                                                                                                    | <u>xpenditure</u><br>Benefits<br>&Payroll Taxes                                                                                                    | Supplies I<br>Resource<br>Non-Capita |
| Activity To                                                                                                    | tal                                                                              | 0                    | 1                    | 2                         | 3                                                                                                    | 4                                                                                                    | 5                                    |
| 21 Superv<br>Instruction                                                                                                    | \$0                                                                              | ×                    | ××× 🗌                |                           |                                                                                                    |                                                                                                    |                                      |
|                                                                                                    |                                                                                  |                      | 000 F                |                           | ]                                                                                                    |                                                                                                    |                                      |
| 22 Learning<br>Resources                                                                                                    | \$0                                                                              | ×                    |                      |                           |                                                                                                    |                                                                                                    |                                      |
| 22 Learning<br>Resources<br>23 Principal's<br>Office                                                                                                    | \$0<br>\$0                                                                       | ×                    | xxx                  |                           |                                                                                                    |                                                                                                    |                                      |
| 22 Learning<br>Resources<br>23 Principal's<br>Office<br>24 Guid. &<br>Counseling                                                                                    | \$0<br>\$0<br>\$0                                                                | ×                    | ××× [                |                           | ] []                                                                                                    |                                                                                                    |                                      |
| 22 Learning<br>Resources<br>23 Principal's<br>Office<br>24 Guid. &<br>Counseling<br>25 Pupil Mgt. &<br>Safety                                                       | \$0<br>\$0<br>\$0<br>\$0<br>\$0                                                  | ×                    | ××× [<br>××× [       |                           |                                                                                                    | Image: Line set of the set of the set |                                      |
| 22 Learning<br>Resources<br>23 Principal's<br>Office<br>24 Guid. &<br>Counseling<br>25 Pupil Mgt. &<br>Safety<br>26<br>Health/Related                               | \$0<br>\$0<br>\$0<br>\$0<br>\$0<br>\$0<br>\$0                                    | ×                    | ××× [<br>××× [       |                           | Image: Line state       Image: Line state       Image | Image: Line state       Image: Line state       Image                                                                                                    |                                      |
| 22 Learning<br>Resources<br>23 Principal's<br>Office<br>24 Guid. &<br>Counseling<br>25 Pupil Mgt. &<br>Safety<br>26<br>Health/Related<br>Serv<br>27 Teaching \$5.66 | \$0<br>\$0<br>\$0<br>\$0<br>\$0<br>\$0<br>\$0<br>\$0<br>\$0<br>\$0<br>\$0<br>\$0 |                      |                      |                           |                                                                                                    |                                                                                                    |                                      |

In this example, the total budget amount **Exceeded** the amount displayed in the budget calculator.

To correct this problem, the user must adjust the cells in the matrix or perhaps even the amount located in the indirect field.

In the case of competitive grants where the field is open and the amount is hand entered, the user must either adjust the Allocated Budgeted

Amount or adjust amounts within the matrix

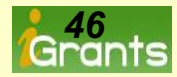

### More Budget Features-All Budgets Display And Other Features

# The All Budgets button displayed on the left side of the screen displays all budgets that have been created by all users in the district.

|          |                            |                                |                   |                   |                       |                       |                  |                         |                |                                                              | Pete Bratti Ri<br>Aberdeen Scl     | ole: iGran        | t Admini<br>ct       | strator                                       |                                        |                         |                                            |                                     |                        |                            |
|----------|----------------------------|--------------------------------|-------------------|-------------------|-----------------------|-----------------------|------------------|-------------------------|----------------|--------------------------------------------------------------|------------------------------------|-------------------|----------------------|-----------------------------------------------|----------------------------------------|-------------------------|--------------------------------------------|-------------------------------------|------------------------|----------------------------|
| Fi<br>Pe | iscal<br>eriod             |                                |                   |                   |                       |                       | U:<br>Press Na   | se Search<br>me of Forr | Crite<br>n Pac | ria <u>or</u><br>ckage Below                                 |                                    |                   |                      |                                               |                                        |                         |                                            |                                     |                        |                            |
|          |                            |                                | Status            | Milestone         | Hist.                 | Print                 | Access<br>Budget | Grant<br>Number         | Forr<br>ID     | <sup>m</sup> Form Package                                    |                                    |                   | Cate                 | gory                                          | Created                                | Total                   |                                            |                                     |                        |                            |
|          | Q Required Pages           | A J West<br>Elementary         | Final<br>(Locked) | Final<br>Approval | €                     | Ŷ                     | <u>Original</u>  | 0628255                 | <u>300</u>     | <u>) Math Helping Cor</u>                                    | <u>ps Cadre</u>                    |                   | <u>2006</u>          | -07 Funding                                   | 06/23/200                              | 6 \$4,00                |                                            |                                     |                        |                            |
|          |                            | A J West<br>Elementary         | Final<br>(Locked) | Final<br>Approval | €                     | Ş                     | 1                | 0730315                 | Г              | ESD:                                                         |                                    | CoDistID:         | District             | t:                                            | Or                                     | ganization Co           | ode: Organiza                              | tion:                               | Grant                  | Number:                    |
|          | Grants                     | A J West<br>Elementary         | Final<br>(Locked) | Revised           | €                     | چ                     | <u>Original</u>  | 0730315                 |                | Educational Service Dis<br>Form Package Name:                | trict 113<br>Program Num           | 14005<br>ber: Rev | Aberde<br>enue Acc   | en School Dis<br>ount Number:                 | trict 28<br>Sub Prog                   | 34<br>ram Number        | A J Wes<br>: Fiscal Period                 | : Elementary<br>: Beginning         | 06283<br>: Endi        | :55<br>Ag:                 |
|          | O Administrator            | Aberdeen School<br>District    | Final<br>(Locked) | Final<br>Approval | €                     | Ŷ                     | <u>Original</u>  | 0301507                 |                | Math Cadre Fiscal Officer:                                   | 58<br>Budget Conta                 | 415<br>ict Name:  | 18                   | Budget Con                                    | 17<br>itact Phone:                     |                         | 06-07<br>Category:                         | 7/1/2006                            | 6/30<br>Budget Ty      | /2007<br>pe:               |
|          | District                   | Aberdeen School<br>District    | Final<br>(Locked) | Final<br>Approval | $\odot$               | Ş                     | <u>Original</u>  | 0366806                 |                | Tom Lautmann                                                 | Tita Mallory                       |                   |                      | 360.538.2                                     | 123                                    |                         | 2006-07 Fundi                              | ng                                  | Original               |                            |
|          | O Select a Form<br>Package | В                              | udget S           | Status ai         | nd H                  | listoi                | ry               | 5                       |                |                                                              |                                    | Debit<br>Transfer | Credit<br>Transfer   | <u>Object of</u><br>Salaries-<br>Certificated | Expenditure<br>Salaries-<br>Classified | Benefits<br>&Payroll Ta | Supplies In<br>Resources<br>xes Non-Capita | istr.<br>. & Purcha<br>lized Servio | sed<br>es Trav         | Capital<br>el Outlay       |
| Ц        | Conned /                   | Form Package:<br>Organization: |                   | 300 Ma<br>A J Wes | ath Helpi<br>st Eleme | ing Corps (<br>intary | Cadre            |                         |                | Activity<br>21 Superv Instructi<br>22 Learning Resource      | Total<br>on \$0                    | 0                 | 1<br>××××            | 2                                             | 3                                      | 4                       | 5                                          | 7                                   | 8                      | 9                          |
|          | O Select a Form            | Grant Number:<br>Revision:     |                   | 06282<br>Origina  | 55<br>il              |                       | Hist.            |                         |                | 23 Principal's Office<br>24 Guid. & Counseling               | \$0<br>\$0<br>\$0                  |                   | XXXX<br>XXXX         |                                               |                                        |                         |                                            |                                     |                        |                            |
|          | Раскаде                    | Category:                      |                   | 2006-0            | 07 Fundi              | ing                   | $\odot$          |                         |                | 26 Health/Related Se<br>27 Teaching                          | y ş0<br>≌rv \$0<br>\$4,000         |                   | XXXX<br>XXXX         | 1,000                                         |                                        | 250                     |                                            | 750                                 | ) 2,00                 | 0                          |
|          | Consortium                 | Direct Expenditu               | res:<br>tures:    | \$0<br>\$0        |                       | Th                    | ne Hi            | story                   |                | 22 Extracurricular<br>ay to School Dist<br>inds. Care & Main | \$0<br>35. \$0<br>1. \$0           | xxxx              | XXXX<br>XXXX<br>XXXX | ××××                                          | xxxx                                   | xxxx<br>xxxx            | ****                                       |                                     | XXX                    | x xxxx                     |
|          | Select a Form<br>Package   | Total Expenditur               | es:               | \$4,000           | )                     |                       | on di            | isnlav                  | 'S             | iper. of Bldg.<br>laintenance                                | \$0<br>\$0                         |                   | XXXX<br>XXXX         | xxxx<br>xxxx                                  |                                        |                         |                                            |                                     |                        |                            |
|          | All Budgets                | Current Mileston               | e:                | Final (L          | pproval               | th                    |                  | mnlet                   | ۵<br>۵         | tilities<br>nsExcept Trans<br>neted Expenditur               | \$0<br>;. \$0<br>res \$4,000       | \$0               | ××××<br>××××<br>\$0  | ××××<br>××××<br>\$1.000                       | ××××<br>××××<br>\$0                    | ××××<br>××××<br>\$250   | ××××<br>××××<br>\$0                        | \$75                                | ×××<br>×××<br>0 \$2.00 | < xxxx<br>x xxxx<br>i0 \$0 |
|          | Report Tool                | Current Date:                  |                   | 3/5/20            | 07                    | hi                    | stor             | npice<br>v of th        | Δ              |                                                              |                                    |                   |                      |                                               |                                        | Print                   | ]                                          |                                     |                        |                            |
|          |                            | Last Modified Dat              | te:               | DePaul<br>9/22/2  | 006                   | cr                    | eater            | d<br>1                  | Ŭ              |                                                              |                                    |                   |                      | FTE Program                                   | Staff:                                 | 4c 👝                    | Act. 27-3                                  | Act. 21-2                           | Act                    | 21-3                       |
|          |                            |                                | Mil               | estone Hi         | story                 | y bi                  | Idae             |                         |                |                                                              |                                    |                   | _                    |                                               |                                        | ۹                       |                                            |                                     |                        |                            |
|          |                            | Initiated:                     |                   |                   |                       | 6/23/2                | 2006             |                         |                | E                                                            | udgeted<br>ndirect<br>xpenditures: |                   | 7                    | he <mark>Pi</mark>                            | rint lo                                | con p                   | orints                                     |                                     |                        |                            |
|          |                            | Under OSPI Revi                | ew:               |                   |                       | 7/11/2                | 2006             |                         |                | 5                                                            | 50<br>otal                         |                   | tl                   | he bu                                         | dget                                   | . Th                    | e user                                     | ,                                   |                        |                            |
|          |                            | Needs Work:                    |                   |                   |                       | 7/5/20                | 006              |                         | L              | E                                                            | udgeted<br>xpenditures:            |                   | n                    | ust d                                         | no to                                  | nad                     | e set i                                    | ID                                  |                        |                            |
|          |                            | Exported To Clai               | ms:               |                   |                       | 8/10/2                | 2006             |                         |                |                                                              |                                    |                   | t.                   |                                               | thore                                  | rion                    | tation                                     |                                     |                        |                            |
|          |                            | Verified By Claim              | ns:               |                   |                       | 9/14/2                | 2006             |                         |                |                                                              |                                    |                   |                      | , set                                         |                                        | men                     |                                            |                                     |                        | 7                          |
|          |                            | Approved:                      |                   |                   |                       | 9/22/2                | 2006             |                         |                |                                                              |                                    |                   | to                   | oland                                         | isca                                   | oe.                     |                                            | 1                                   | Gro                    | ints                       |

# The Role of The **iGrants Administrator**

Slides 49-53 cover the role of the iGrants administrator. Every school district and ESD should have someone assigned to this very important role. Without the iGrants administrator, none of the iGrants form packages would be submitted to OSPI for approval.

**Note:** This role does not apply to other organizations such as colleges, universities, non-profits and tribal schools.

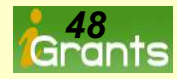

### iGrants Administrator Console- Access To The iGrants Admin

#### Console

To access the list of form packages ready for review and approval to OSPI and other console features, the iGrants administrator must press the icon below.

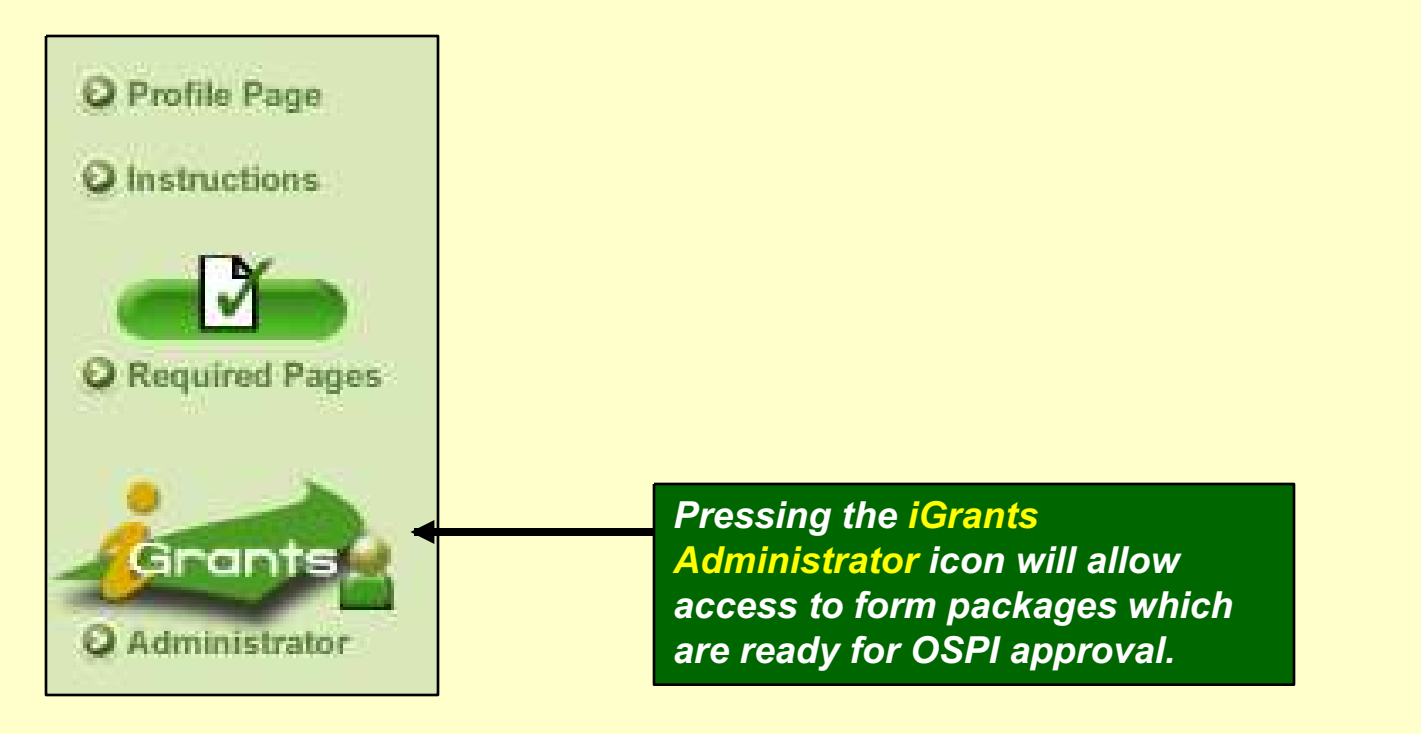

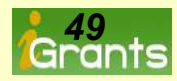

### iGrants Administrator Console- Request OSPI Approval

In the example below, two form packages are ready to be submitted to OSPI for review and approval. The current status indicates Under Org. Review. Of course, organization officials should review the contents of the entire form package prior to the iGrants administrator's login to request approval. The iGrants administrator has the option of pressing the Request OSPI Approval link for each form package, or press the Send All to send all form packages at one

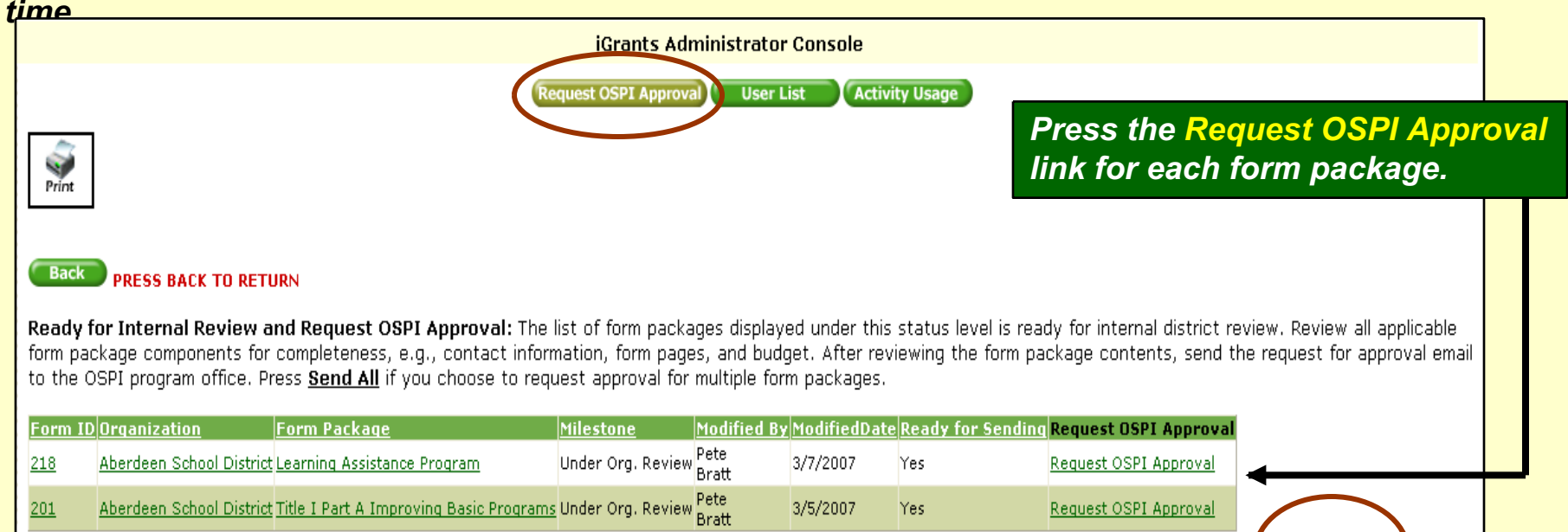

The iGrants administrator can also press the Send All go button to send all form packages listed on the page in for approval.

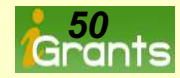

Send All:

### iGrants Administrator Console-Searching Other Milestone

#### Categories

In addition to sending the Request OSPI Approval email, the iGrants administrator can also search for packages in the Finished, Draft and All Status Levels categories.

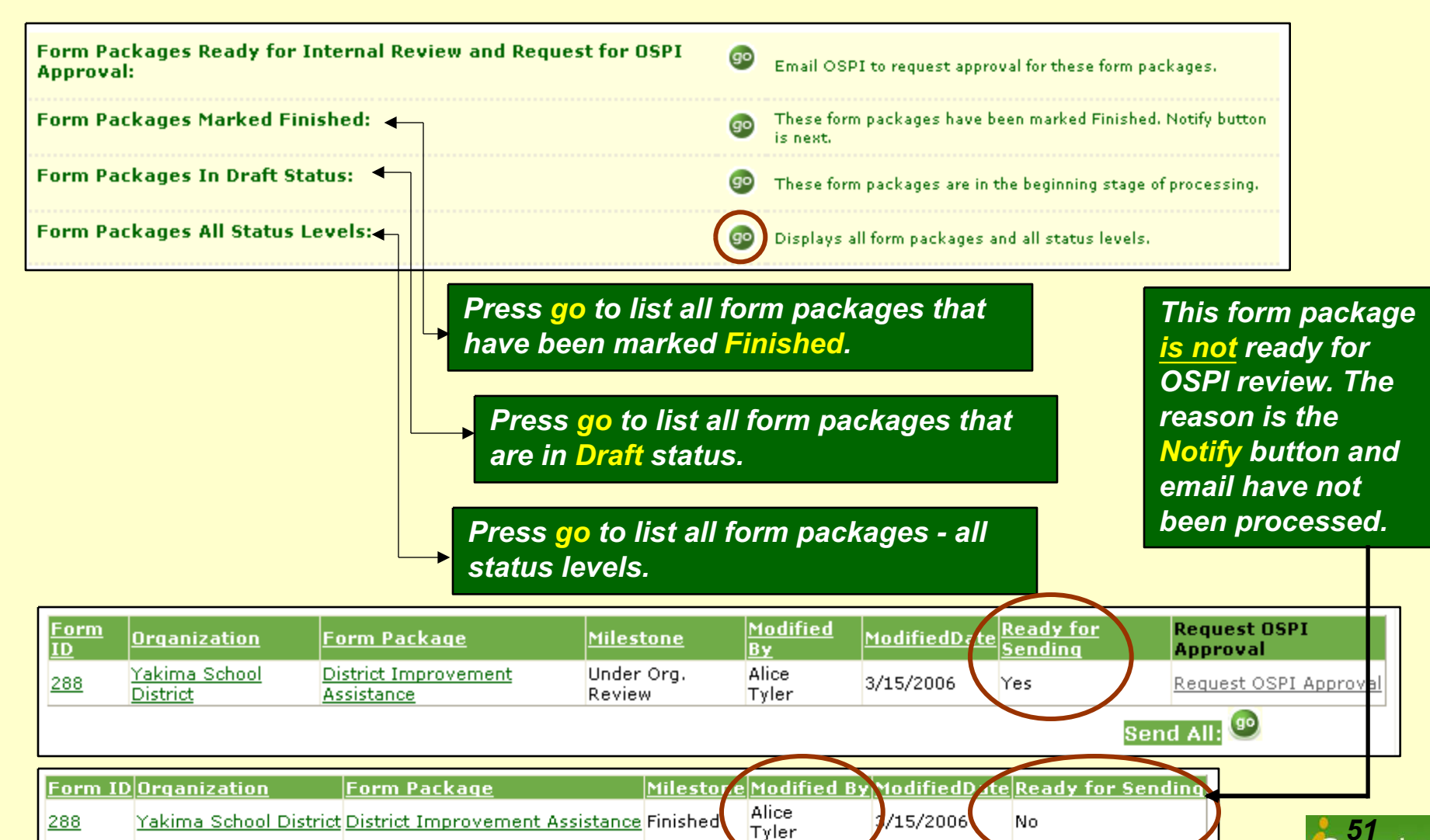

### iGrants Administrator Console- The User List Button

#### The iGrants administrator can access a list of all users by pressing the User List button.

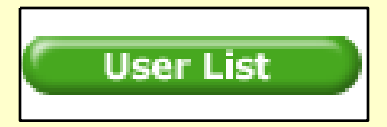

|                |                        |                   | i                              | Grants Admii       | nistrator Console                                 |                 |
|----------------|------------------------|-------------------|--------------------------------|--------------------|---------------------------------------------------|-----------------|
|                |                        |                   | Request                        | OSPI Approval      | User List Activity Usage                          |                 |
| Print          |                        |                   |                                |                    |                                                   |                 |
| User List This | page represents a list | of all users with | username and password cree     | dentials that allo | w access to iGrants. The information              |                 |
| Name           | Organization           | Is User Active    | Role Name                      | Date Role Acti     | ivated Date Role Inactivated                      |                 |
| Ed Rothlin     | Adna School District   | Yes               | iGrants User                   | 5/1/2006           |                                                   |                 |
| Lisa Dallas    | Adna School District   | Yes               | iGrants User                   | 5/1/2006           |                                                   |                 |
| Marilyn Cabe   | Adna School District   | Yes               | iGrants District Administrator | 5/1/2006           | <b>-</b> , -, -, -, -, -, -, -, -, -, -, -, -, -, | <b>:</b> •••••• |
| Marilyn Cabe   | Adna School District   | Yes               | iGrants User                   | 5/1/2006 🖛         | There is no need for th                           | e iGrants       |
| Richard Dubois | Adna School District   | Yes               | iGrants User                   | 4/19/2006          | District Administrator                            | to also be      |
| Wendy Ericksor | Adna School District   | Yes               | iGrants User                   | 5/1/2006           | accienced the role of iC                          | ranta llaar     |
|                |                        |                   |                                |                    | assigned the role of IG                           | rants User      |

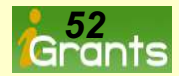

### iGrants Administrator Console- Other Features

# The iGrants administrator can identify access to form packages by all staff having user credentials.

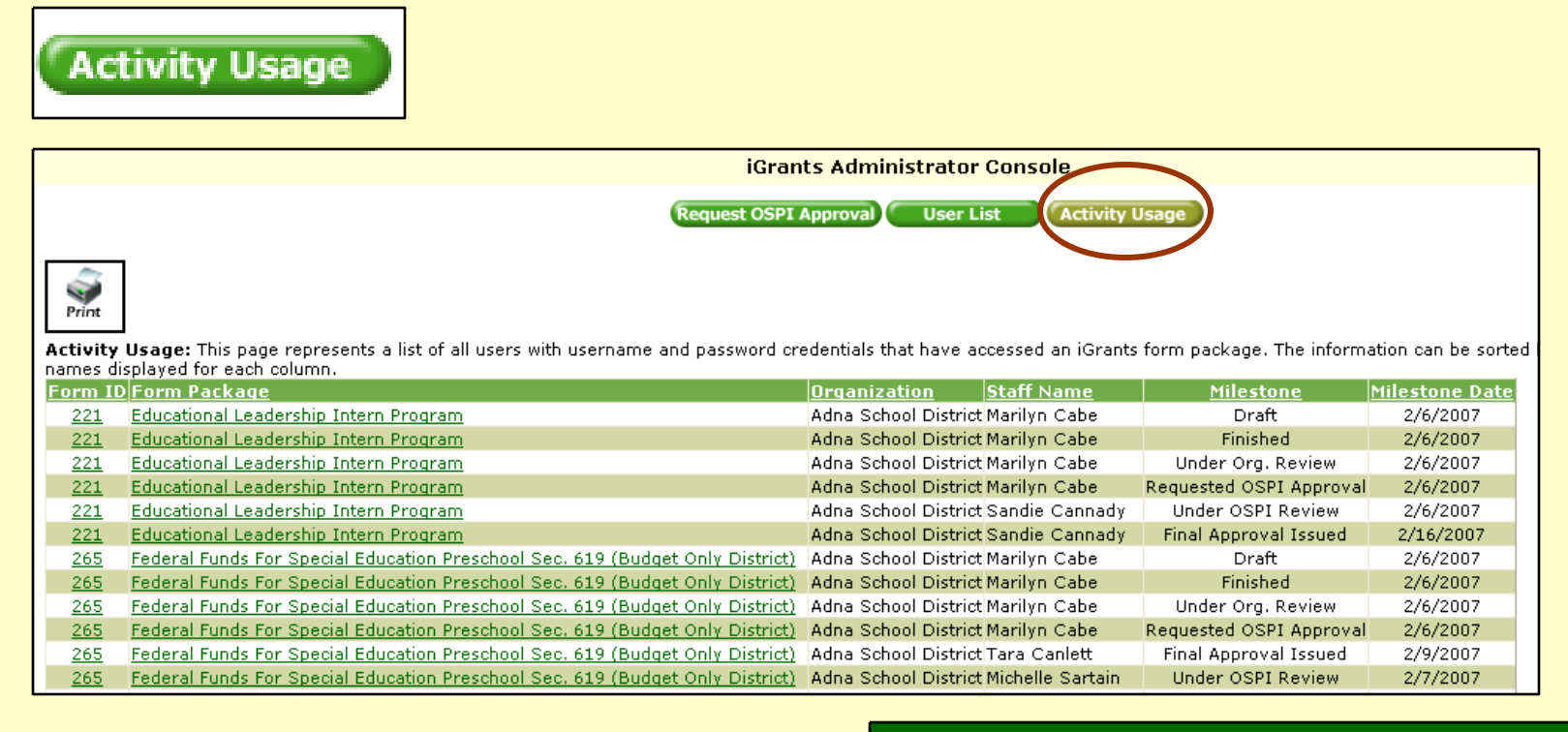

Access by assigned staff to each form package, the milestone and last date of the milestone can be accessed by the iGrants administrator by pressing the Activity Usage button.

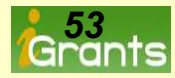

# Communicating With Email

Slides 55-58 cover <u>examples</u> of email messages delivered to organization officials by the iGrants system.

Email plays a key role in ensuring both outside organizations and internal OSPI program staff are informed about numerous events that take place during the course of submitting and approving a form package.

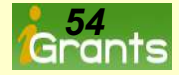

#### The First Few Emails- Internal Organization Review and Request OSPI

#### Approval

The first email generated by iGrants is sent by pressing the Notify button (last button) located for every form package. The second email generated by iGrants is the Request OSPI Approval sent by the iGrants Administrator.

| From:  pbratt@ospi.wednet.edu To: Pete Bratt Cc: Subject: Office of Superintendent of Public Instruction Form Package Now Ready For Interna (Sent To iGrants Administrator, F) The form package identified in the to ensure all applicable component applicable) are fully complete and After reviewing this form package to OSPI. | PForm Package (Reading First LEA and School Based (Continuation<br>al Organization Review:<br>iscal Officer and Grants Administrator)<br>e header of this email is now ready for<br>ts of the form package, including the co<br>d ready for OSPI review and approval.<br>, please contact the iGrants administrator                                                                                                    |
|----------------------------------------------------------------------------------------------------|----------------------------------------------------------------------------------------------------|
| Thank you.<br>2 <sup>nd</sup> Email Sent<br>Request OSPI Approval<br>Sent by the iGrants<br>Administrator                                                                                                    | From: pbratt@ospi.wednet.edu To: Pete Bratt Cc: Subject: Office of Superintendent of Public Instruction Form Package (Reading First LEA and School Based (Continuation Funding) ( Form Package Request OSPI Approval Notification: (Sent To OSPI Program Office) The form package identified in the header of this email has been reviewed by org ready for OSPI to review and approve all contact information, form page narrativ applicable). Organization officials recognize a final approval message indicating full approv package will be forthcoming. Thank you. |

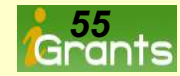

#### The First Few Emails- Internal Organization Review and Request OSPI

#### <u>Approva</u>

Cc:

From: lap@ospi.wednet.edu To: Pete Bratt

Subject: Form Package (Learning Assistance Program (218) 06-07) is Now Under OSPI Review for Adna School District

Under OSPI Review Notification: (Forward To All Applicable Staff)

Review of the form package identified in the subject line of this email is a information, narratives, data, and budget (if applicable) will be reviewed a will appear in each applicable step button that has been issued full approve

If you have any questions, please contact the OSPI program office responsibl

A final approval message will be emailed to organization officials.

3<sup>rd</sup> Email Sent Under OSPI Review

*This email is an optional email sent by OSPI program staff.* 

| Thank you for your submission.                                                                                                    | From: lap@ospi.wednet.edu<br>To: Pete Bratt<br>Cc:<br>Subject: Adna School District Form Package (Learning Assistance Program (218)06-07) Needs More Work Before Fin                                                                                                    |
|----------------------------------------------------------------------------------------------------|----------------------------------------------------------------------------------------------------|
| Optional Email Sent<br>Needs More Work<br>Sent by an OSPI program<br>staff, if there is additional<br>work that is required in<br>order to get the form<br>package to an approvable<br>status. One or many of this<br>type of email can be sent by | Form Package Needs More Work Notification: (Forward To All Applicable<br>The OSPI program office has issued this Needs More Work email along wi<br>More Work. The Needs More Work status means additional edits/changes t<br>components must take place before a Final Approval can be issued.<br>Please follow steps indicated below.<br>1. Review the OSPI program office comments contained in this email.<br>2. Make the necessary edits/changes listed in this corrective action e<br>3. Mark all applicable pages as completed indicating a completed check<br>4. Return this same email with a comment, e.g., "Corrections have been<br>5. Wait for OSPI program staff to review the changes.<br>may not occur.<br>Note: A reply back from the OSPI program office indicating changes hav<br>process. The reply is based on the individual program staff returning<br>If you have any questions, please contact the OSPI program office resp<br>Thank you. |
| type of email out we sent by                                                                                                    |                                                                                                    |

program stan.

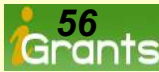

### Final Approval Email- This Email Represents The Grant Award Notification

# Upon determining a form package has been fully reviewed and approved by OSPI staff, the final step in the process is submitting the final approval grant award letter.

 Subject: Form Package (Emergency Immigrant (212) 06-07) has been Approved for Aberdeen School District

 Grant Award Notification (Forward To All Applicable Staff)

 Organization must keep any supporting documentation (if applicable) on file.

 Note: Funding language (below) does not apply only to form packages requiring budget submissions.

 This grant award is made for activities described in the iGrants form package in the amount shown.

 details are specified in the iGrants budget(s).

 The project must be conducted in accordance with the activities described in the iGrants applicatio applicable regulations of the program.

 Obligations of the various funds cannot be made prior to the beginning period or after the ending d If you have any guestions, please contact the OSPI program office responsible for this form package

Thank You For Your Submission

Date: 04/12/2006 Grant Award For: Emergency Immigrant OSPI iGrants No: 212 Organization: Aberdeen School District County: Grays Harbor

CFDA No: 84.365A Grant Award No: 123568

Beginning Date: 07/01/2006 Ending Date: 08/31/2007

Program No: 64 Revenue No: 6164

ESD Program No: ESD Revenue No: This Very Important email contains grant award information such as beginning and ending dates of the grant and CFDA, program and revenue numbers. Print and file this email for audit purposes.

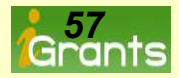

#### **Email-** Other Email Features/Reminders

iGrants also delivers a number of automated emails triggered at specific dates and times. Most of these emails are specific to competitive grants which are often time sensitive.

#### iGrants User Reminder:

This email is triggered if the user fails to press the Notify button, notifying internal staff to review the contents of the form package prior to requesting approval from OSPI. This notification is sent every 30 days.

#### iGrants Administrator Reminder:

This email is triggered if the iGrants administrator fails to send the Request OSPI Approval email. This notification is sent every 10 days.

#### iGrants OSPI Staff Reminder:

*This email is triggered if an OSPI staff member does not press the Begin Review button. This notification is sent every 30 days.* 

#### Competitive Grant Due Date Reminder:

This email is triggered 10 days prior to a competitive grant's due date.

#### **Competitive Grant Closure Date Reminder:**

This email is triggered at 5:00 p.m. on the due date to inform the user that the closing date for a competitive grant has been reached.

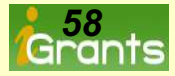

# Revising Grant Page Content

Slides 60-64 discuss how to revise the contents of an approved grant by initiating a Change Request.

Term: <u>Change Request</u> is defined as requesting OSPI to change the grant page content.

**Note:** During the initial review and approval process of the entire form package which includes the grant and original budget, OSPI program staff may request modifications prior to issuing a final approval. Modifications to any part of the form package including the budget are considered edits only.

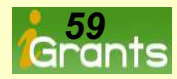

#### Change Request- Revising The Contents Of An Application...First Step

Before the user can exercise the Change Request option to formally change the contents within an approved form package, the status of the entire form package must indicate a...Final Approval Issued. In addition, a Change Request notification must be sent to OSPI requesting a page(s) to be unlocked. This is accomplished by pressing the Blue Change Request icon.

| Change<br>Request<br>Change      | P Previ   | 228 Emergency Immigrant Competitive         Current Form Package Status: Final Approval Issued         Contact       RFP       Budget       Notes         ious       Page 1 (Final Approval Issued)       Next       Next         Modified By: Modified Page On:       Pete       4/12/2006         Bratt       2:18 PM | On Final Approved form<br>packages, save buttons<br>are unavailable to the<br>user to prevent data<br>changes on pages<br>without first notifying<br>OSPI.<br>The user must notify<br>OSPI of their intention to<br>change the contents of<br>an approved form |
|----------------------------------|-----------|----------------------------------------------------------------------------------------------------|----------------------------------------------------------------------------------------------------|
| Page 1<br>Special Instructi      | Send Mes  | Sage Cancel 🗭<br>Pete Bratt - pbratt@ospi.wednet.edu                                                                                                    | package by pressing<br>the blue Change<br>Request icon. The icon<br>in turn generates an<br>email that is sent to                                                                                                    |
| Check The Awa<br>As a minimum, e | To:       | dl_lap@k12.wa.us                                                                                                    | For multiple page forms,                                                                                                    |
| Complete additio                 |           | Pete Bratt - pDratt@ospi,wednet.edu                                                                                                    | to be unlocked by OSPI.                                                                                                    |
| below.                           | Subject:  | Aberdeen School District request to make post approval changes to Form Package (Learning Assistance Program<br>(218) 07-08)                                                                                                    |                                                                                                    |
| *Student counts                  | rnessaye: | The organization listed in the From address of this email is requesting a form package application change request. Please unlock the following page (s) in order to make the necessary updates. Thank You Neas To Dispute                                                                                               |                                                                                                    |
|                                  |           | Note 10 District<br>Please indicate in the body of this email, the page(s) to be unlocked by the OSPI program office and a brief rationale as to why the changes are<br>necessary.                                                                                                    | Grants                                                                                                    |

#### Change Request- OSPI's Acceptance Of The Change Request

The second step in the process is OSPI's acceptance of the request to unlock page(s) within the approved form package. The email below is sent back to the user.

| Send Mes |                                                                                                    |
|----------|----------------------------------------------------------------------------------------------------|
| From:    | LAP - dl_lap@k12.wa.us                                                                                                    |
| To:      | c c - pbratt@ospi.wednet.edu                                                                                                    |
| CC:      | Pete Bratt - pbratt@ospi.wednet.edu                                                                                                    |
| Subject: | Change request for Form Package (Learning Assistance Program (218) 07-08) for Aberdeen School District is now ready for editing                                                                                                    |
| Message: | OSPI Acceptance of Application Change Request Notification:<br>(Forward To All Applicable Staff)                                                                                                    |
|          | The OSPI program office has reviewed your form package application change request. All requested pages have been unlocked by the OSPI program office. The changes for each page(s) can now be saved.                                                                                                    |
|          | Pressing the red icon labeled Request OSPI Review, will generate an email format. The same red icon appears on each page for your convenience. YOU MUST, press the red icon for each page, however, send only one email, not one email for each updated page by simply canceling the email format that appears on the screen for the remaining pages. |
|          | If you have any questions, please contact the OSPI program office responsible for this form package.                                                                                                    |
| Comments | Thank you.                                                                                                    |

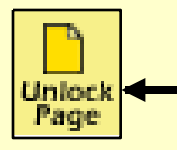

The yellow Unlock Page icon is pressed by OSPI program staff to unlock the requested page(s). Pressing this icon in turn generates an email that will be sent back to the user and creates a yellow icon in the application button (seen below).

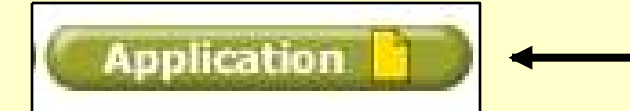

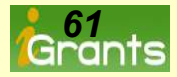

#### Change Request-Unlocked Page Now Reveals A Save Button

The next step in the process is for the user to update the contents and press the save button. Prior to the change request being accepted, the save button was unavailable to prevent the user from entering data without official approval.

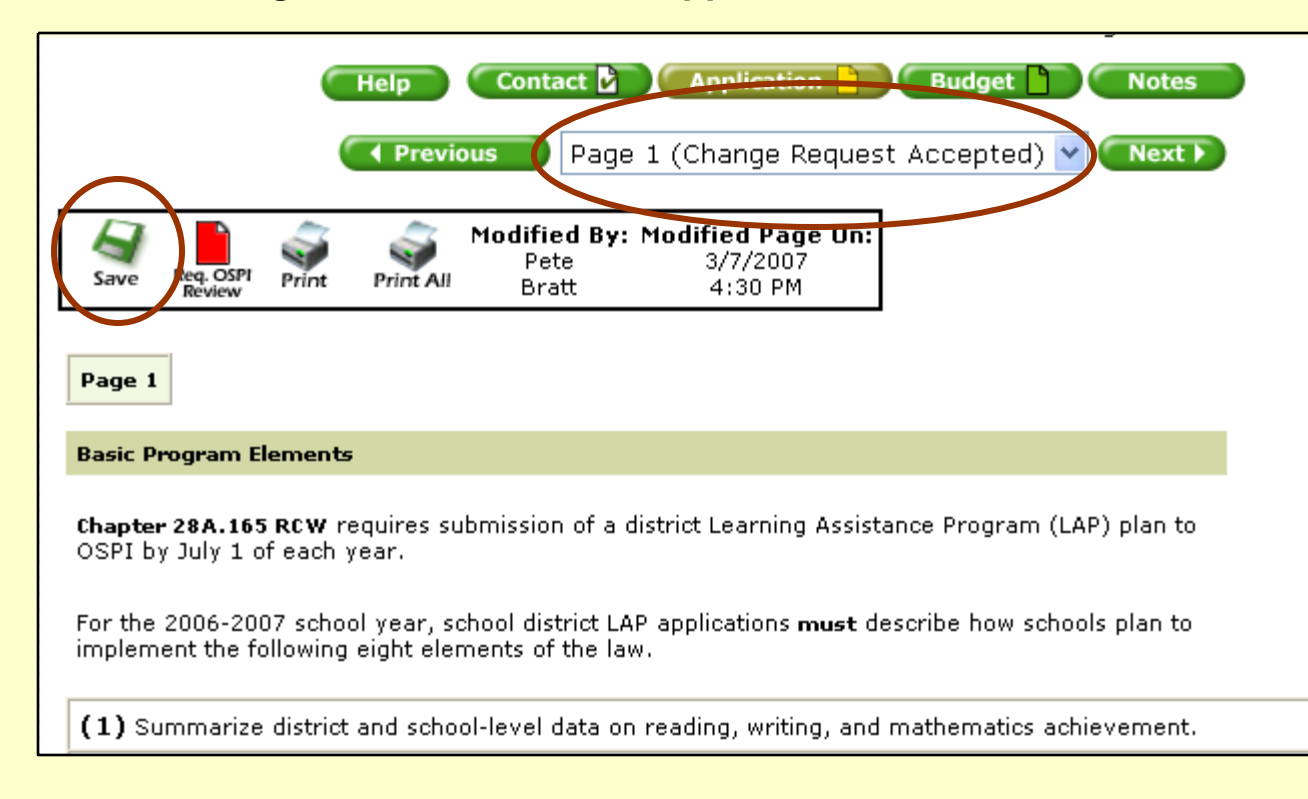

OSPI has accepted the change request. The specific page now says Change Request Accepted.

In addition, a Save button becomes available next to the remaining process buttons.

Note: Prior to the change request being accepted, the save button was unavailable to prevent the user from entering data

approval.

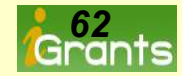

#### Change Request-Notify OSPI Of Updated Changes

The next step in the process is to notify OSPI that changes have been completed and approval is being requested. This is done by pressing the **Red** Icon which generates an email sent to OSPI for review.

|                                                                | Help Contact Application Budget Notes          Image Previous       Page 1 (Change Request Accepted)                                                                                                    |                                                                                                    |
|----------------------------------------------------------------|----------------------------------------------------------------------------------------------------|----------------------------------------------------------------------------------------------------|
| Save Req. OSPI<br>Review P                                     | Modified By: Modified Page On:<br>Pete 3/7/2007<br>Print All Bratt 4:30 PM                                                                                                    | Pressing the red Request<br>OSPI Review icon<br>generates an email that is<br>sent to OSPI notifying<br>program staff that all<br>changes have been |
| Basic Program Eler<br>Chapter 28A.165 R<br>OSPI by July 1 of e | cw requires submission of a district Learning Assistance Program (LAP) plan to<br>each year.                                                                                                    | updated and final approval is requested.                                                                                                    |
| For the 2<br>implemer<br>From:                                 | Pete Bratt - pbratt@ospi.wednet.edu                                                                                                    |                                                                                                    |
| (1) Surr <sup>To:</sup><br>CC:                                 | dl_lap@k12.wa.us<br>Pete Bratt - pbratt@ospi.wednet.edu                                                                                                    |                                                                                                    |
| Subject:<br>Message:                                           | Aberdeen School District is requesting review for changes to Form Package (Learning Assistance<br>Program(218) 07-08)<br>Request OSPI Review of Application Change Request Notification:<br>(Sent To OSPI Program Office)<br>The organization listed in the From address of this email is requesting OSPI program staff to review and approve form package<br>pages recently submitted. |                                                                                                    |
| Comments                                                       | We recognize the green approval icon will be re-displayed once page approval has been issued, allowing us to continue making further changes in the future as needed. Thank you.                                                                                                    | 263                                                                                                    |

### Change Request-Approval Of Changes Issued

The final step in the process is issuing the final approval by OSPI. With this last step, OSPI staff press the **Green** icon, generating an approval email. At this point, the application button now displays a **Green** icon.

|           | Help         Begin Review         Contact         Application         Budget         Approval         Notes                   |
|-----------|----------------------------------------------------------------------------------------------------|
|           | Page 1 (Final Approval Issued) Vext                                                                                           |
| Send Mess | age Cancel                                                                                                    |
| From:     | LAP - dl_lap@k12.wa.us                                                                                                    |
| To:       | c c - pbratt@ospi.wednet.edu                                                                                                  |
| CC:       | Pete Bratt - pbratt@ospi.wednet.edu                                                                                           |
| Subject:  | Changes to Form Package (Learning Assistance Program (218) 07-08) for Aberdeen School<br>District have been approved          |
| Message:  | OSPI Application Change Bequest approval Notification:<br>(Forward To All Interested Staff)                                   |
|           | OSPI's program office has reviewed the form package page changes recently submitted.                                          |
|           | A final approval has been issued for each page change and a green approval icon should now be displayed.                      |
|           | If additional changes are necessary, follow the same steps by starting with the Change Request icon located on the form page. |
| Comments: | Thank you for your submission.                                                                                                |
| connents. |                                                                                                    |

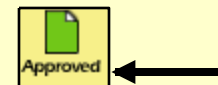

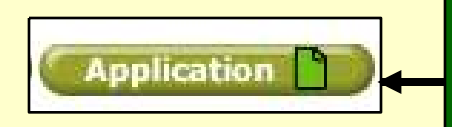

Issuing a final approval is performed by OSPI staff by pressing the green <u>Approved</u> icon. Pressing the icon generates an approval email and displays a green **Approved** icon in the application button.

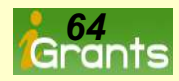

# **Revising The Original Budget**

Slides 66-73 discuss how to create and submit a budget revision.

Term: <u>Budget Revision</u> is defined as requesting OSPI to approve proposed changes to cells within an <u>original final</u> <u>approved</u> budget matrix. The first revision is labeled with the number 1.

**Note:** During the initial review and approval process for the entire form package including the original budget, OSPI program staff may request modifications. Modifications to any part of the form package during the approval process, including the budget, prior to issuing Final Approval are considered edits, not a formal revision.

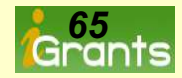

#### Budget Revision-Final Form Package and Budget...A Must!

Before a formal budget revision can be initiated, the budget line item listed below must indicate a **Final Approval** status milestone. In addition, the form package must also be issued a final approval. The first revision No. 1 and all other subsequent revisions stem from the original final approved budget matrix.

|                                     | Curre                         | 218 Learnin<br>ent Form Package | g Assistance Pro   | ogram<br>oproval Issued | ) ←        |          |
|-------------------------------------|-------------------------------|---------------------------------|--------------------|-------------------------|------------|----------|
| Help                                | Contact 🖒 Applica             | ation Budg                      | get Notes          |                         |            |          |
| Status Milestone Hist Print Acce    | ess Rudget Grant Number       | Form ID Form D                  | ackage             | Category                | Created    | Total    |
| Final (Locked) Final Approval 🕙 🤿 🧕 | <u>Original</u>               | 218 Learning                    | Assistance Program | 2007-08 Funding         | 03/07/2007 | \$55,000 |
|                                     |                               |                                 |                    |                         |            |          |
|                                     |                               |                                 |                    |                         |            |          |
| Two important                       | t items to take notion        | ce of:                          |                    |                         |            |          |
| 1. The Form I                       | Package Status Ind            | dicates Final                   | Approval Iss       | ued with                |            |          |
| green icon<br>and budge             | is displayed in all a<br>et). | applicable pr                   | ocess button       | s (applicati            | on         |          |
|                                     | ····                          |                                 |                    |                         |            |          |
| 2. The status                       | s milestone of the b          | oudget indica                   | ates Final App     | proval                  |            |          |

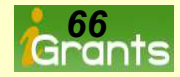

#### Budget Revision-Press The Create Revision Icon

#### The first step in the process is to press the Create Revision icon.

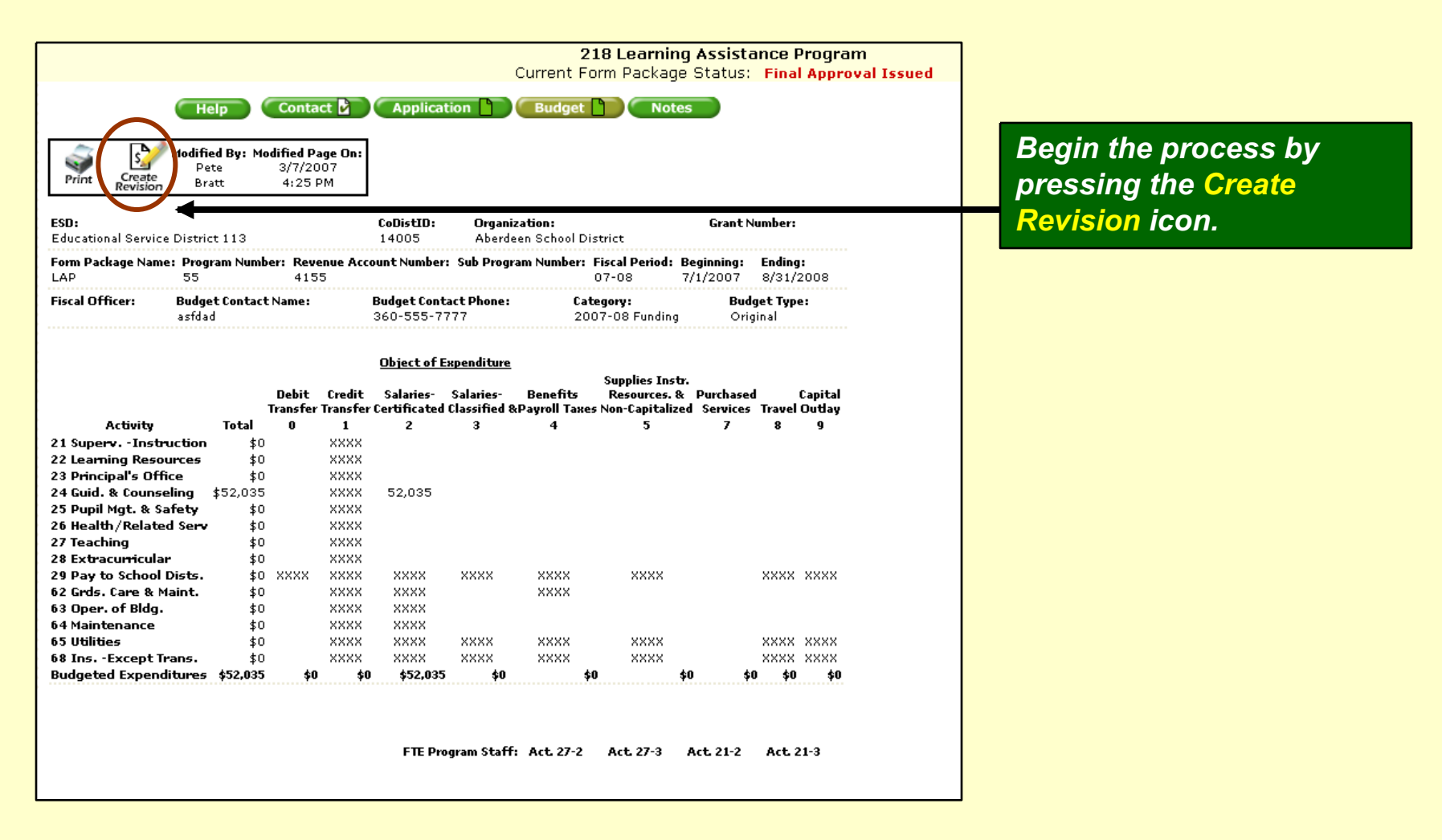

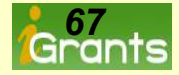

### Budget Revision-Allocated Budget Amt Plus Indirect Amt Equals Total

The second step is to enter the correct Allocated Budget Amount into the budget indirect rate calculator field provided. Next, press the Calculate button to re-calculate the indirect amount if the choice is to take a lesser amount.

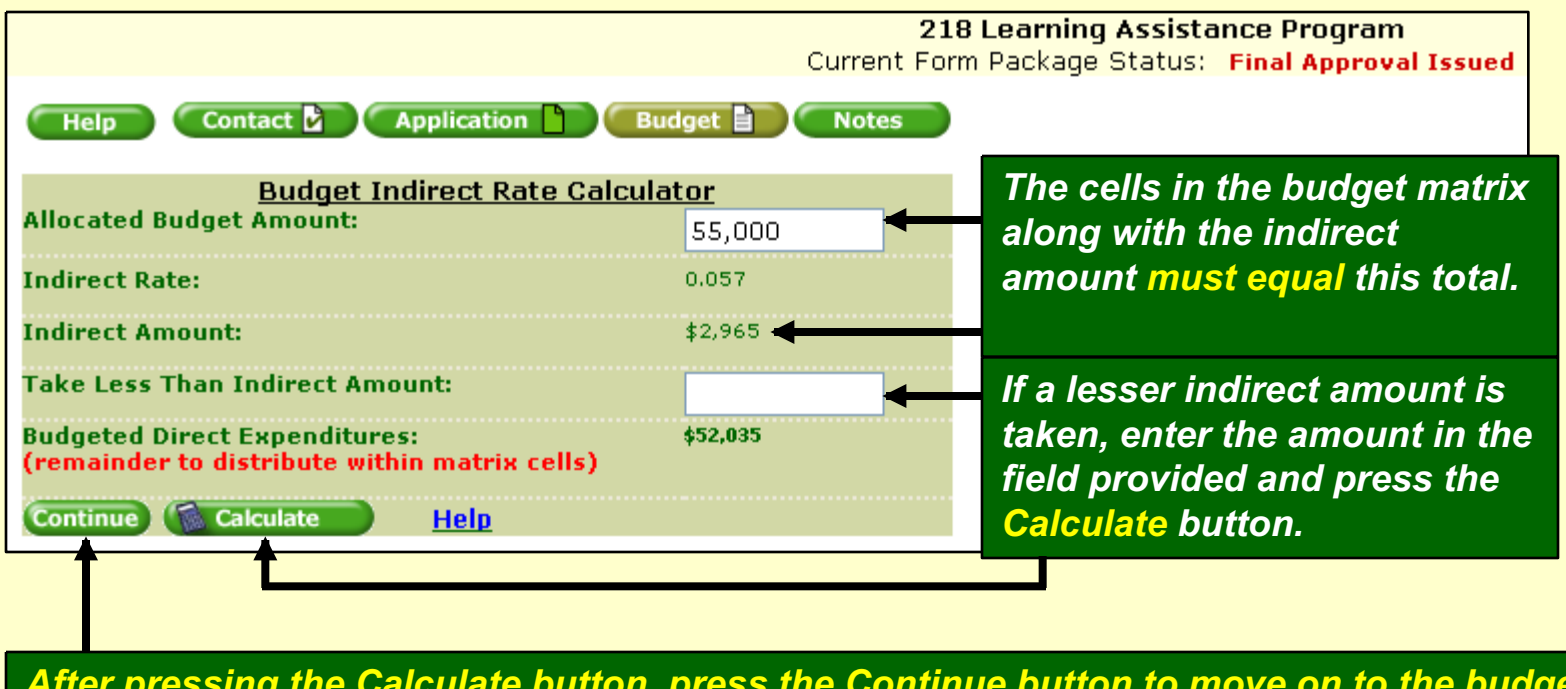

After pressing the Calculate button, press the Continue button to move on to the budget matrix.

**Note:** Many form packages display the Allocated Budget Amount without the user having to enter the amount into a field. Form packages that do not have this feature display an open field for both the allocated budget amount and carryover if applicable.

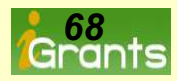

### Budget Revision-Error Message If Things Don't Add Up

The cells in the matrix plus the indirect amount must total the amount in the budget calculator referred to as the Allocated Budget Amount. If not, an error message will display. In this example, the budget did not add up to the \$55,000 that was originally placed in the Allocated Budget Amount field.

|                                                                      |                            |                     | Cum                       | 218 Le<br>ent Form P     | earning Assistar<br>Package Status:                | nce Program<br>Final Approva        | Issued            |                                                    |                                     |                   |
|----------------------------------------------------------------------|----------------------------|---------------------|---------------------------|--------------------------|----------------------------------------------------|-------------------------------------|-------------------|----------------------------------------------------|-------------------------------------|-------------------|
|                                                                      |                            |                     | Help                      | Conta                    | act 👔 Applicat                                     | ion D Bud                           | iget 🗋            | Notes                                              |                                     |                   |
| Mark<br>Completed                                                    | ave 🤿                      | Modifi              | ed By: Modified I         | Page On:                 |                                                    |                                     |                   |                                                    |                                     |                   |
| Calculate ReCalculate Saved and ma<br>Totals Indirects Draft         | arked Print                | Delete<br>Budget Br | att 12:38                 | B PM                     |                                                    |                                     | Red<br>beca       | error mess<br>ause the to                          | sage dis <sub>l</sub><br>tal of all | olays<br>cells in |
| The Total Budgeted Amour<br>ESD:<br>Educational Service District 113 | nt must match              | the allocati        | ons amount o              | f \$55,000               | CoDistID:<br>14005                                 | <b>Organizati</b><br>Aberdeen       | this              | sample ma                                          | atrix plus                          | the               |
| Form Package Name:<br>LAP                                            | Program Nu<br>55           | mber:               | <b>Revenue Ac</b><br>4155 | count Number             | r:                                                 | Sub Program Nu                      |                   | ect amoun                                          | t Does N                            |                   |
| Fiscal Officer:                                                      | Budget Contac<br>Bob Smith | t Name:             |                           | E<br>[                   | Budget Contact Phone:<br>360-555-7777              |                                     |                   | Category:<br>2007-08                               | Funding                             |                   |
|                                                                      |                            | Debit<br>Transfer   | Credit<br>Transfer        | Salaries-<br>Certificate | <u>Object of E</u><br>- Salaries-<br>ed Classified | <u>kpenditure</u><br>Beno<br>&Payro | efits<br>II Taxes | Supplies Instr.<br>Resources. &<br>Non-Capitalized | Purchased<br>Services               |                   |
| Activity                                                             | Total                      | 0                   | 1                         | 2                        | 3                                                  | 4                                   | ۱                 | 5                                                  | 7                                   |                   |
| 21 Superv Instruction                                                | \$0                        |                     | XXXX                      |                          |                                                    |                                     |                   |                                                    |                                     |                   |
| 22 Learning Resources                                                | \$0                        |                     | XXXX                      |                          |                                                    |                                     |                   |                                                    |                                     |                   |
| 23 Principal's Office                                                | \$0                        |                     | XXXX                      |                          |                                                    |                                     |                   |                                                    |                                     |                   |
| 24 Guid. & Counseling                                                | \$45,000                   |                     | XXXX                      | 45,000                   |                                                    |                                     |                   |                                                    |                                     |                   |
| 25 Pupil Mgt. & Safety                                               | \$0                        |                     | XXXX                      |                          |                                                    |                                     |                   |                                                    |                                     |                   |
| 26 Health/Related Serv                                               | \$0                        |                     | XXXX                      |                          |                                                    |                                     |                   |                                                    |                                     |                   |
| 27 Teaching                                                          | \$0                        |                     | XXXX                      |                          |                                                    |                                     |                   |                                                    |                                     |                   |
| 28 Extracurricular                                                   | \$0                        |                     | ****                      |                          |                                                    |                                     |                   |                                                    |                                     |                   |

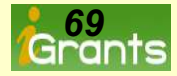

#### Budget Revision-No Error Message Now...All Items Add Up To \$55,000

# The \$52,035 placed in Activity 24 Object 2 plus the \$2,965 Indirect Amount, equal the Allocated Budget Amount

|                                                       | -                                          |                      |                    |                            |                                                      |                            |                                                    | Budget 1                  | Indirect Rate Calci       | llator   |   |
|-------------------------------------------------------|--------------------------------------------|----------------------|--------------------|----------------------------|------------------------------------------------------|----------------------------|----------------------------------------------------|---------------------------|---------------------------|----------|---|
|                                                       |                                            |                      |                    |                            |                                                      | Allocat                    | ed Budget                                          | Amount:                   |                           | 55,000   |   |
| Marks                                                 | Save                                       | s 🕅                  | Modified By:       | Modified Page On:          |                                                      | Indirec                    | t Rate:                                            |                           |                           | 0.057    | 1 |
| Calculate Re-Calculate Saved<br>Totals Indirects      | and marked Pr<br>Draft                     | int Delete<br>Budget | Pete<br>Bratt      | 3/8/2007<br>12:40 PM       |                                                      | Indirec                    | t Amount:                                          |                           |                           | \$2,965  |   |
| E <b>SD:</b><br>Educational Service Distric           | t 113                                      |                      |                    | <b>CoDis</b><br>1400       | <b>:tID: (</b>                                       | Take Lo                    | ess Than I                                         | ndirect An                | nount:                    |          |   |
| Form Package Name:<br>LAP                             | Program 1<br>55                            | Number:              | Revenue<br>4155    | Account Number:            | Sub P                                                | • Budget<br>(remain        | ed Direct I<br>nder to dis                         | Expenditui<br>stribute wi | es:<br>thin matrix cells) | \$52,035 |   |
| Fiscal Officer:                                       | Budget Cont<br>Bob Smith                   | act Name:            |                    | Budget<br>360-5            | t Contact Phone:<br>555-7777                         | Continu                    | ue) 🚺 Ca                                           | Iculate                   | Help                      |          |   |
|                                                       |                                            | Debit<br>Transfer    | Credit<br>Transfer | Salaries-<br>Certificated  | <u>Object of Expendit</u><br>Salaries-<br>Classified | Benefits<br>&Payroll Taxes | Supplies Instr.<br>Resources. &<br>Non-Capitalized | Purchased<br>Services     |                           |          |   |
| Activity                                              | Total                                      | 0                    | 1                  | 2                          | 3                                                    | 4                          | 5                                                  | 7                         |                           |          |   |
| 21 Superv Instruction                                 | \$U<br>*C                                  |                      |                    |                            |                                                      |                            |                                                    |                           |                           |          |   |
| 22 Learning Resources                                 | \$U<br>40                                  |                      | 2000               |                            |                                                      |                            |                                                    |                           |                           |          |   |
| 24 Guid. & Counseling                                 | 452.035                                    |                      | <br>               |                            |                                                      |                            |                                                    |                           |                           |          |   |
| 25 Pupil Mot, & Safety                                | +02,030<br>¢n                              |                      |                    | 52,035                     |                                                      |                            |                                                    |                           |                           |          |   |
| 26 Health/Related Serv                                | +~<br>\$0                                  |                      |                    |                            |                                                      |                            |                                                    |                           |                           |          |   |
| 27 Teaching                                           | **<br>\$0                                  |                      | XXXX               |                            |                                                      |                            |                                                    |                           |                           |          |   |
| 28 Extracumicular                                     | \$0                                        |                      | XXXX               |                            |                                                      |                            |                                                    |                           |                           |          |   |
| 29 Pay to School Dists.                               | \$0                                        | XXXX                 |                    | XXXX                       | XXXX                                                 | XXXX                       | XXXX                                               |                           |                           |          |   |
| 62 Grds. Care & Maint.                                | \$0                                        |                      | xxxx               | XXXX                       |                                                      | XXXX                       |                                                    |                           |                           |          |   |
| 63 Oper. of Bldg.                                     | \$0                                        |                      | ****               | XXXX                       |                                                      |                            |                                                    |                           |                           |          |   |
| 64 Maintenance                                        | \$0                                        |                      | ****               | XXXX                       |                                                      |                            |                                                    |                           |                           |          |   |
| 65 Utilities                                          | \$0                                        |                      | ****               | XXXX                       | XXXX                                                 | XXXX                       | XXXX                                               |                           |                           |          |   |
| 68 InsExcept Trans.                                   | \$0                                        |                      | ****               | XXXX                       | ××××                                                 | XXXX                       | ××××                                               |                           |                           |          |   |
| Budgeted Expenditures<br>Budg<br>Indin<br>Expe<br>2 9 | ¢52,035<br>eted<br>ect<br>nditures:<br>6.5 |                      | \$0 \$0            | \$52,035<br>taff: Act 27-2 | ; <b>\$0</b>                                         | \$0<br>Act 27-3            | م \$0<br>Act 2                                     | \$0<br>21-2               |                           |          |   |
| 2,9<br>Total<br>Budg<br>Expe                          | eted<br>nditures:                          | 4                    |                    |                            |                                                      |                            |                                                    |                           |                           |          |   |
| \$5.                                                  | 5,000                                      |                      |                    |                            |                                                      |                            |                                                    |                           |                           |          |   |

### Budget Revision-With OSPI Program Approval, Multiple Revisions Are

#### Possible

## Requirements allowing multiple revisions vary from grant to grant. In some cases, additional narrative is required with each revision.

| 218 Learning Assistance Program<br>Current Form Package Status: Final Approval Issued |           |         |          |               |               |            |                             |                 |            |          |
|---------------------------------------------------------------------------------------|-----------|---------|----------|---------------|---------------|------------|-----------------------------|-----------------|------------|----------|
|                                                                                       |           |         |          | lelp Conta    | act 🖌 🖌 Appli | ication 🎴  | Budget 🖹 🔍 Notes            |                 |            |          |
| Status                                                                                | Milestone | Hist.   | Print    | Access Budget | Grant Number  | Form ID    | Form Package                | Category        | Created    | Total    |
| In Process                                                                            | Draft     | $\odot$ | چک       | 2             |               | <u>218</u> | Learning Assistance Program | 2007-08 Funding | 03/08/2007 | \$55,000 |
| Final (Locked)                                                                        | Revised   | $\odot$ | چې       | 1             |               | <u>218</u> | Learning Assistance Program | 2007-08 Funding | 03/08/2007 | \$55,000 |
| Final (Locked)                                                                        | Revised   |         | <i>3</i> | Original      |               | <u>218</u> | Learning Assistance Program | 2007-08 Funding | 03/07/2007 | \$55,000 |

The following programs require a brief narrative description: Title I Part B Even Start, Title II Teacher Quality, School Improvement, Title IV Safe & Drug Free, Title VI, Migrant Education, State Bilingual, Highly Capable and Special Education. In addition to the narrative, list the activity code, object code, (e.g., 27-2 or 27-3) and the revised budget figures. **Place the narrative descriptions and revised figures in the (Revise Figures To:) text block below.** 

For all other programs, list only the activity, object codes (e.g., 27-2 or 27-3) and newly revised figures in the (Revise Figures To:) text block below. An example would be 27-3 \$4,000

Suggestion: Type in a separate word document items that will be listed in each text block. Then, copy, paste and save this form.

| Ch | anges Made   | 1        |          | Revision comments |   |
|----|--------------|----------|----------|-------------------|---|
| F  | ield         | Previous | New      |                   |   |
| A  | ctivity 24 2 | \$52,035 | \$51,035 |                   |   |
| A  | ctivity 24-3 | \$0      | \$1,000  |                   |   |
|    |              |          |          |                   |   |
|    |              |          |          |                   |   |
|    |              |          |          |                   |   |
|    |              |          |          |                   |   |
|    |              |          |          |                   |   |
|    |              |          |          |                   |   |
|    |              |          |          |                   |   |
|    |              |          |          |                   |   |
|    |              |          |          |                   |   |
|    |              |          |          | 5                 | * |

This is an example of the original and revision number 1 in final lock down mode, with revision number 2 still in the process of being

Additional Narrative Required from these programs.

Below the budget matrix (revisions only) both the previous numbers and newly Revised numbers are

displayed.

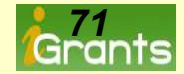

#### Budget Revision-Marking The Budget Completed

The budget must next be **Marked Completed**. This methodology exists throughout the iGrants system. Whether it's a page in an application or budget matrix nothing should be left in Draft status. A check mark must be displayed in order to move on in the process.

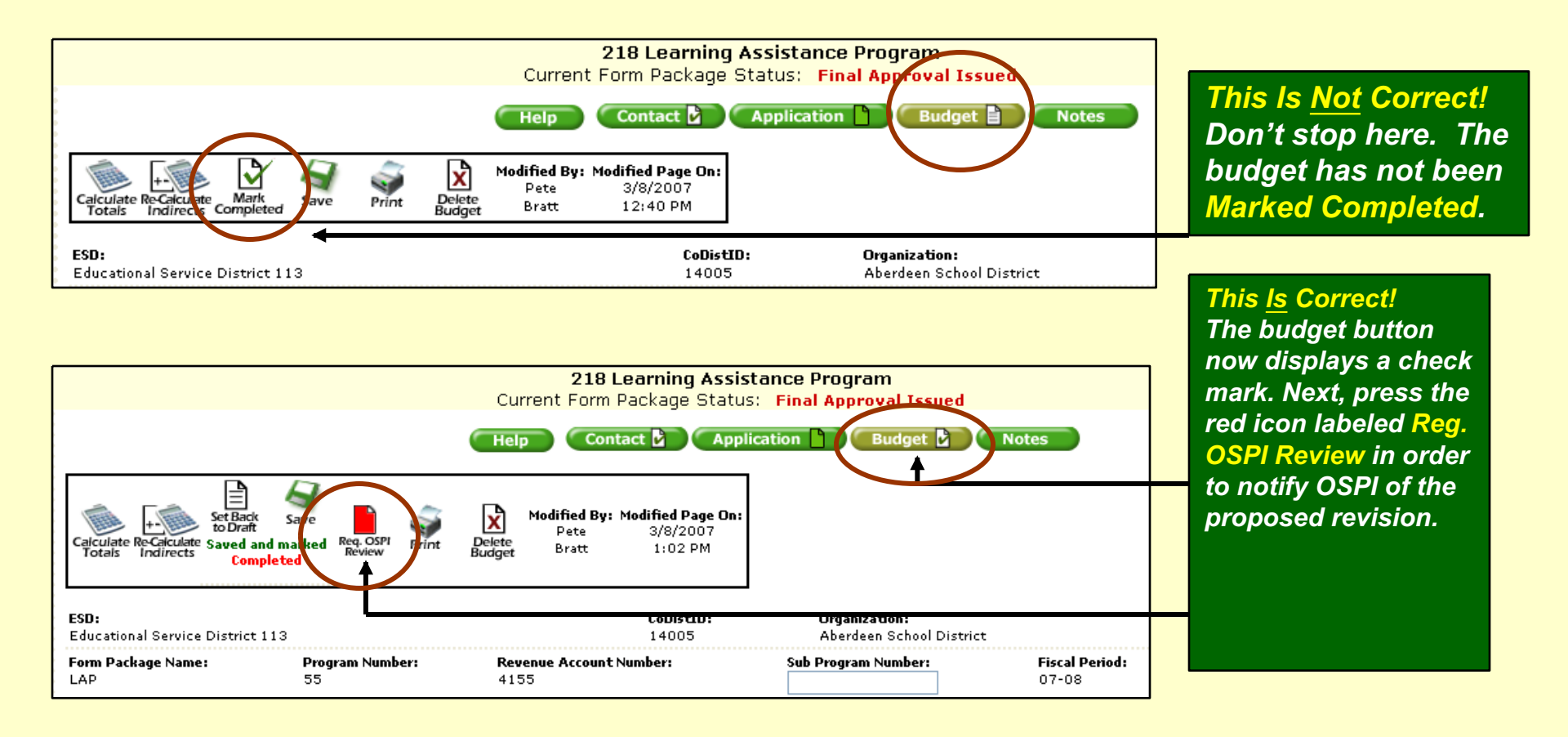

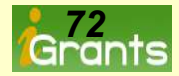
## Budget Revision-Informing OSPI....The Final Step

Pressing the red Request OSPI Review icon generates an email format. Remember, OSPI program staff are not aware of the budget revision just created until the Request To Review Submitted Budget Revision Notification email is sent.

|           | 218 Learning Assistance Program                                                                  |
|-----------|--------------------------------------------------------------------------------------------------|
|           | Current Form Package Status: Final Approval Issued                                               |
|           | Help Contact Application Budget D Notes                                                          |
| Send Mess | age Cancel 🥑                                                                                     |
|           |                                                                                                  |
| From:     | Pete Bratt - pbratt@ospi.wednet.edu                                                              |
| То:       | dl_lap@k12.wa.us                                                                                 |
| CC:       |                                                                                                  |
|           |                                                                                                  |
| Subject:  | Aberdoen School District Is Requesting Review Of Budget Revision (Learning                       |
| Message:  | Request To Review Submitted Budget Revision Notification: (Sent To OSPI Program Office)          |
|           | The organizative listed in the From address of this email is requesting a hudget revision.       |
|           | Please review the submitted budget revision and the accompanying detailed narrative description. |
|           | Thank you.                                                                                       |
| Comments: |                                                                                                  |
|           |                                                                                                  |
|           |                                                                                                  |
|           | Pressing the Request OSPI Review icon generates                                                  |
| Review    | a notification omail to OSPI staff                                                               |

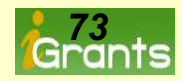

## The End

## Call or email us for help:

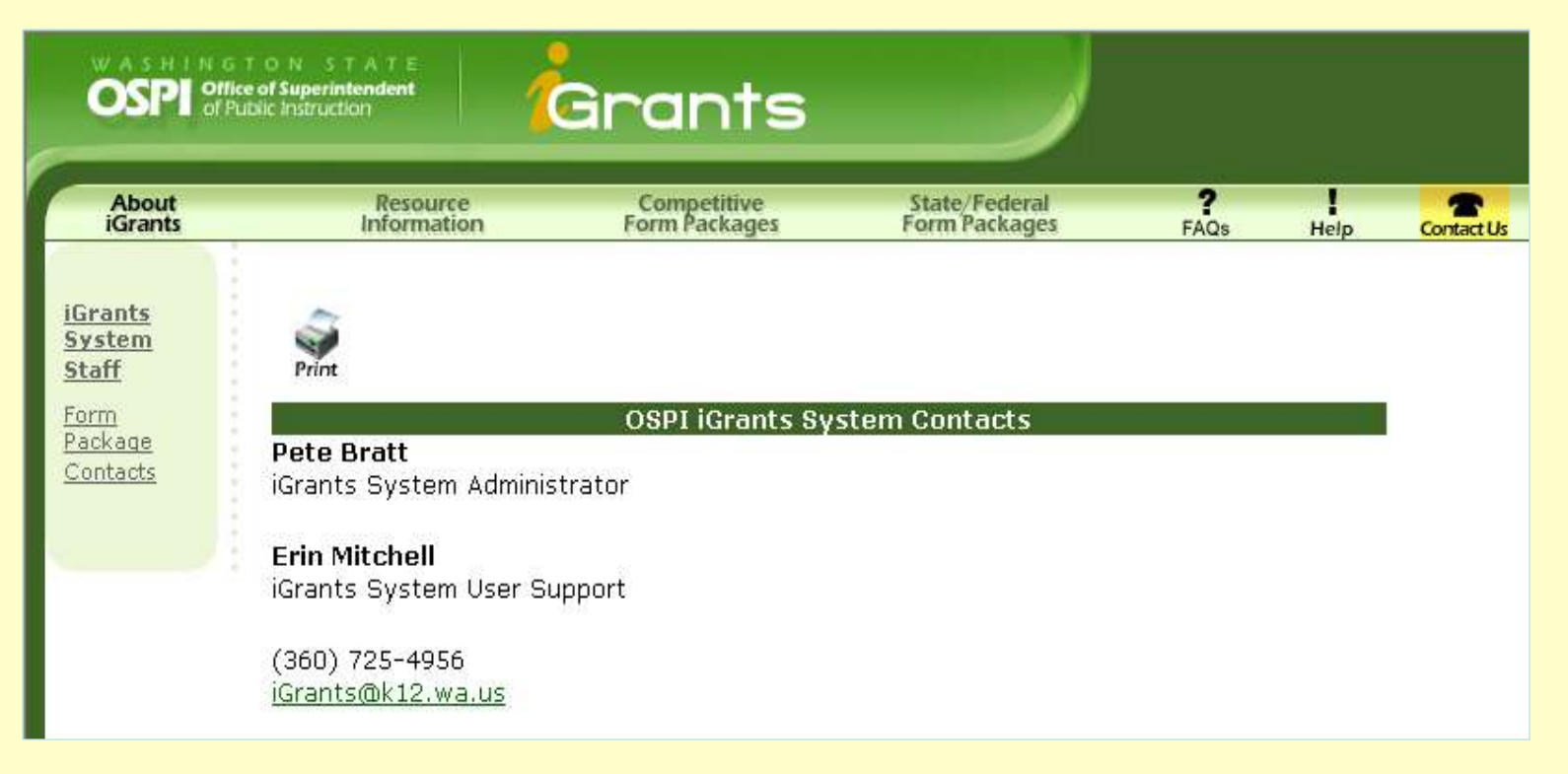

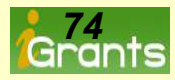